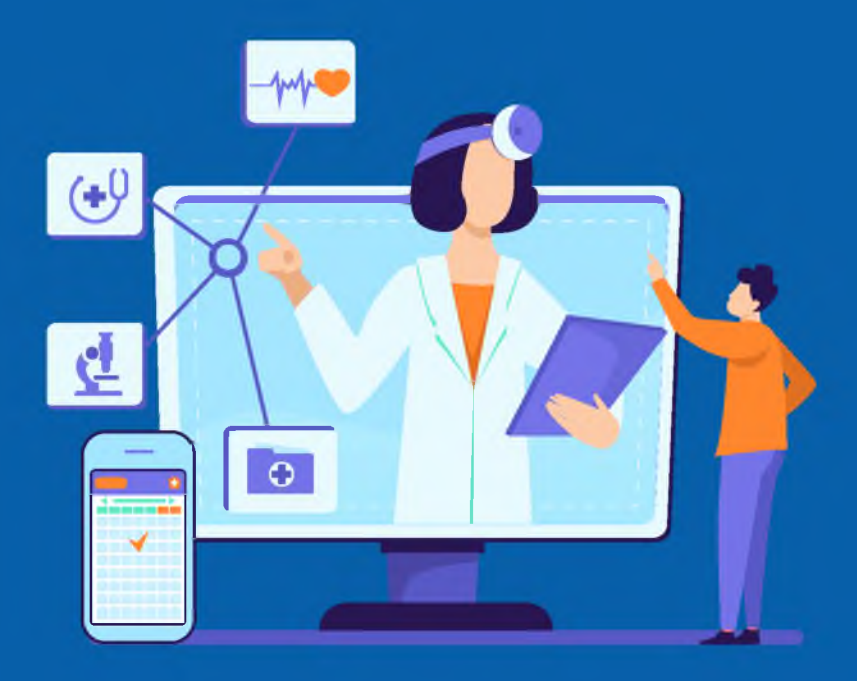

# КАК ЗАПИСАТЬСЯ На прием к врачу в югре

памятка

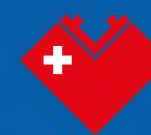

ДЕПАРТАМЕНТ ЗДРАВООХРАНЕНИЯ ХАНТЫ-МАНСИИСКОГО АВТОНОМНОГО ОКРУГА-ЮГРЫ Медицинская помощь жителям Югры оказывается по месту жительства — в поликлинике или на дому.

Для записи на прием к врачу Вам потребуется номер полиса ОМС и прикрепление к поликлинике, в которую хотите записаться.

### Содержание

### Запись на приём к врачу

| Запись через сервис «Электронная регистратура Югры» | 4   |
|-----------------------------------------------------|-----|
| Запись через регистратуру поликлиники               | 10  |
| Запись через электронные терминалы самозаписи       | .10 |
| Запись через Госуслуги                              | .12 |

### Что делать, если не получилось записаться на прием к врачу

| Дополнительные способы записи на прием к врачу                            | 21 |
|---------------------------------------------------------------------------|----|
| Как отменить электронную запись в сервисе «Электронная регистратура Югры» | 26 |
| Как отменить электронную запись на портале «Госуслуги»                    | 28 |
| Как отменить электронную запись через мобильное приложение «Госуслуги»    | 31 |

### В каких случаях врач приедет к Вам домой

| В каких случаях следует вызывать врача – педиатра на дом                                  | .33 |
|-------------------------------------------------------------------------------------------|-----|
| В каких случаях следует вызывать врача – терапевта на дом                                 | 33  |
| Как вызвать врача на дом                                                                  | .34 |
| Как отменить заявку вызова врача на дом на портале «Госуслуги»                            | .40 |
| Как оформить заявку вызова врача на дом<br>через мобильное приложение «Госуслуги»         | 42  |
| Как отменить заявку вызова врача на дом<br>через мобильное приложение «Госуслуги»         | 47  |
| Как оформить заявку на вызов врача на дом<br>через сервис «Электронная регистратура Югры» | 49  |
| Как отменить заявку на вызов врача на дом<br>через сервис «Электронная регистратура Югры» | 52  |

#### В каких случаях вызывать скорую?

### Запись через сервис «Электронная регистратура Югры»

1 шаг – Вход в личный кабинет пользователя

Отсканируйте QR-код, чтобы перейти на сайт

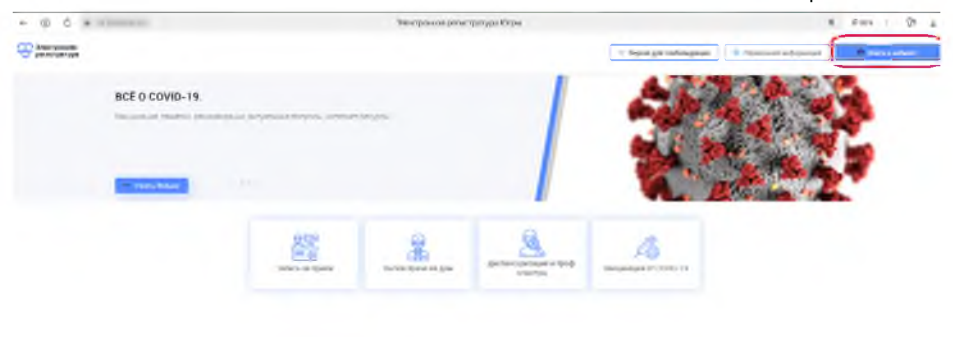

2 шаг – Авторизация пользователя с использованием Единой системы идентификации и аутентификации (используется учетная запись от Госуслуг)

| госуслуги                                                                                                    | ** |
|----------------------------------------------------------------------------------------------------|----|
| Pages                                                                                                    |    |
| Lan and Lan                                                                                                    |    |
| Batta genos puedes                                                                                                    |    |
| Of any Incompany                                                                                                    |    |
|                                                                                                    |    |
| and a state of the state of the |    |

### 3 шаг – Выбрать услугу «Запись на прием к врачу»

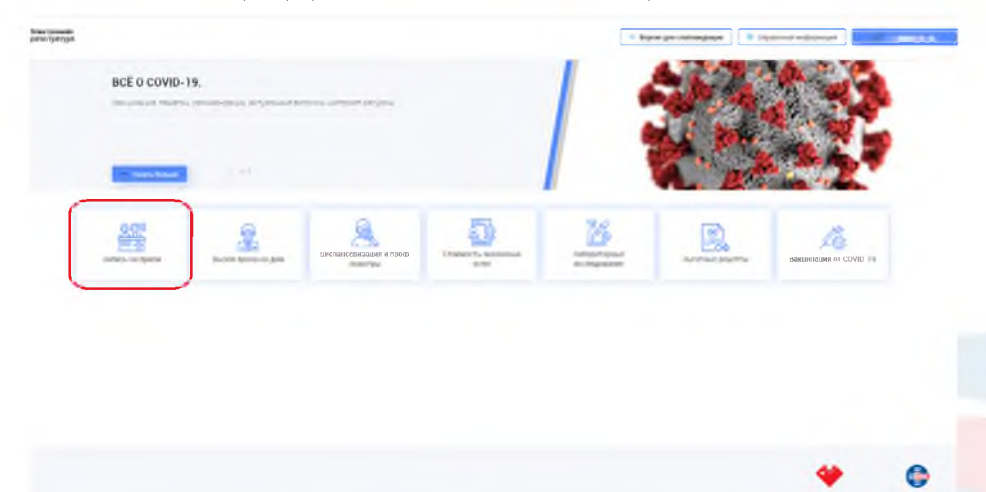

### 4 шаг – Выбрать медицинскую организацию

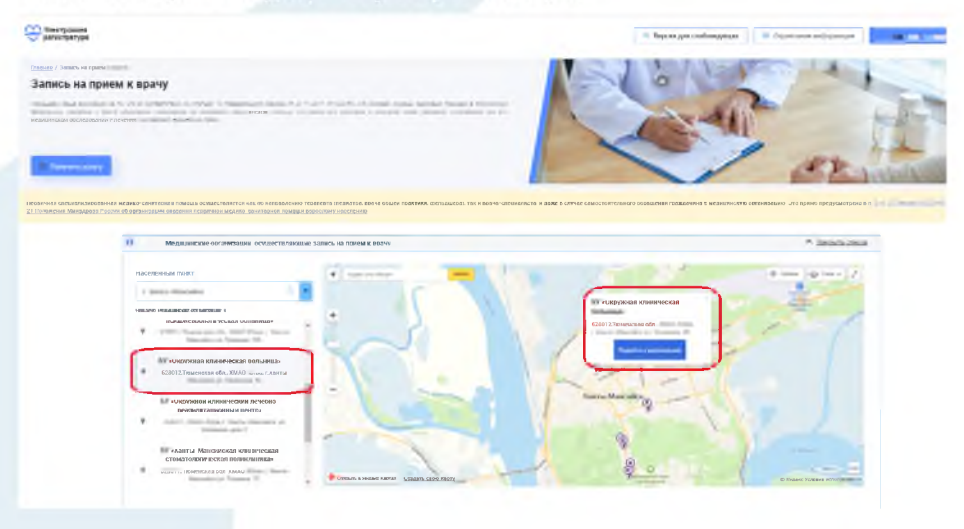

### 5 шаг – Выбрать отделение/филиал для записи

|                                                       |                                                                                                    |                                                                                                    |                                                                                                    | - Balantin commission                                                                                                    | ( second second )                                                                                               |   |
|-------------------------------------------------------|----------------------------------------------------------------------------------------------------|----------------------------------------------------------------------------------------------------|----------------------------------------------------------------------------------------------------|----------------------------------------------------------------------------------------------------|----------------------------------------------------------------------------------------------------|---|
| ись на при                                            | ном к прачу                                                                                                    |                                                                                                    |                                                                                                    |                                                                                                    |                                                                                                    |   |
|                                                       |                                                                                                    |                                                                                                    |                                                                                                    |                                                                                                    |                                                                                                    |   |
| -                                                     | -                                                                                                    | reprint other word houses                                                                                                    | or covery and loss.                                                                                                    |                                                                                                    |                                                                                                    |   |
|                                                       |                                                                                                    | And a state of the state of the                                                                                                    |                                                                                                    |                                                                                                    |                                                                                                    |   |
|                                                       |                                                                                                    |                                                                                                    | Conservation of the LV rest                                                                                                    |                                                                                                    |                                                                                                    |   |
|                                                       |                                                                                                    | I have not this then a latter through an                                                                                                    | T and some second                                                                                                    |                                                                                                    |                                                                                                    |   |
|                                                       | 1.00                                                                                                    | new 12                                                                                                    |                                                                                                    |                                                                                                    |                                                                                                    |   |
|                                                       | 0,                                                                                                    | 1040-0-002                                                                                                    |                                                                                                    |                                                                                                    |                                                                                                    |   |
|                                                       | -                                                                                                    |                                                                                                    |                                                                                                    |                                                                                                    |                                                                                                    |   |
| n he spender<br>and spender<br>and a spender<br>and a |                                                                                                    |                                                                                                    |                                                                                                    |                                                                                                    |                                                                                                    |   |
|                                                       | Then some                                                                                                    |                                                                                                    |                                                                                                    |                                                                                                    |                                                                                                    |   |
|                                                       |                                                                                                    | 1                                                                                                    |                                                                                                    |                                                                                                    |                                                                                                    |   |
|                                                       | Text Income of a life                                                                                                    |                                                                                                    |                                                                                                    |                                                                                                    |                                                                                                    |   |
|                                                       | Contraction of the                                                                                                    | -                                                                                                    |                                                                                                    |                                                                                                    |                                                                                                    |   |
|                                                       | "24996600arano mutare                                                                                                    | - 📕                                                                                                    |                                                                                                    |                                                                                                    |                                                                                                    |   |
|                                                       |                                                                                                    |                                                                                                    |                                                                                                    |                                                                                                    |                                                                                                    |   |
|                                                       | P holyen rysees                                                                                                    |                                                                                                    |                                                                                                    |                                                                                                    |                                                                                                    |   |
|                                                       | Arrent Areatains, Patricia 1                                                                                                    | Agent stand with the second second se                                                                                                    | Tarto Receipt in Texast 218                                                                                                    | CONTROL OF A LABOR DOCTORY AND A                                                                                                    | 1941                                                                                                    |   |
|                                                       |                                                                                                    |                                                                                                    |                                                                                                    |                                                                                                    |                                                                                                    |   |
|                                                       | (Invasion recommendation) Proprietation (P. 1                                                                                                    | April 1000 - Date                                                                                                    | Dame Statistics on Decement of Th                                                                                                    | CORP. IN CO. CO. Comp. No. 1                                                                                                    | 1.64                                                                                                    |   |
|                                                       |                                                                                                    |                                                                                                    |                                                                                                    |                                                                                                    |                                                                                                    |   |
|                                                       |                                                                                                    |                                                                                                    |                                                                                                    |                                                                                                    |                                                                                                    |   |
|                                                       |                                                                                                    |                                                                                                    |                                                                                                    |                                                                                                    |                                                                                                    |   |
| increase of the                                       |                                                                                                    |                                                                                                    |                                                                                                    | · Inparamentimanan                                                                                                    | U Deserved and annual U                                                                                         |   |
|                                                       |                                                                                                    |                                                                                                    |                                                                                                    |                                                                                                    |                                                                                                    | - |
|                                                       |                                                                                                    |                                                                                                    |                                                                                                    |                                                                                                    |                                                                                                    |   |
|                                                       | Zermanit ricementation, 7 an real in 78                                                                                                    | Kaperni -                                                                                                    | 0 - 10 - 0 - 10                                                                                                    | X-mail.                                                                                                    | in the second second second second second second second second second second second second second second second |   |
|                                                       |                                                                                                    | allele Taxaston Mr.                                                                                                    | completion and a full particular \$ 10                                                                                                    | ALTERNATION OF A DESCRIPTION OF A                                                                                                    | MORT .                                                                                                    |   |
|                                                       | Ar                                                                                                    | fager                                                                                                    |                                                                                                    | Text taxes                                                                                                    |                                                                                                    |   |
|                                                       | IL TO BARRIER, MF ( Marries of Factors                                                                                                    | NAME OF A DESCRIPTION OF A DESCRIPTION O                                                                                                    | and the second second sec                                                                                                    | +/(perficience), specifications are                                                                                                    | Ann (ant) (                                                                                                    |   |
|                                                       | Record and the second second s                                                                                                    |                                                                                                    |                                                                                                    | Tonday                                                                                                    |                                                                                                    |   |
|                                                       | 14. In the second second secon                                                                                                    | KIND J MORE THAN                                                                                                    | menta menanen yn inempla a.H.                                                                                                    | · 7 { loss loss loss loss loss loss loss lo                                                                                                    | William II                                                                                                    |   |
|                                                       |                                                                                                    |                                                                                                    |                                                                                                    |                                                                                                    |                                                                                                    |   |
|                                                       | Harmony and an and the second second se                                                                                                    | A second second s                                                                                                    |                                                                                                    |                                                                                                    |                                                                                                    |   |
|                                                       | It in such as another                                                                                                    | Report Andrews                                                                                                    | Taxable Trian and a pre-                                                                                                    | 100 mm                                                                                                    | man's                                                                                                    |   |
|                                                       | St 10 mms 14 mms12-mms1                                                                                                    | Name ( 100 at 100 at                                                                                                    | NAME AND ADDRESS OF TAXABLE A PER-                                                                                                    | fen                                                                                                    | mue'l                                                                                                    |   |
|                                                       | St 10 mm =1                                                                                                    |                                                                                                    | Ki yu                                                                                                    | ion                                                                                                    | mianit                                                                                                    |   |
|                                                       | Re 10 mm line line line line line                                                                                                    | Anna a station and                                                                                                    | naanso too ah a ye too aan a fin                                                                                                    | 100<br>+7 (100<br>+7 (100)<br>+7 (100)                                                                                                    | munit                                                                                                    |   |
|                                                       | Action and a second second sec                                                                                                    | Angen<br>Angen                                                                                                    | ango panaga ju panaga 4.1                                                                                                    | lon inter-<br>vit (form-<br>vit (form-<br>vit))<br>vit (form-<br>tion) guid (form-<br>tion)                                                                                                    | munit                                                                                                    |   |
|                                                       | All and a second second                                                                                                    | Appen<br>Appen<br>Appen<br>Appen, Anne appe                                                                                                    | anagi manana ya manana k a                                                                                                    | len inne<br>vir (fermionen)<br>vir (fermionen)<br>vir (fermionen)                                                                                                    | encanit<br>ancanit                                                                                              |   |
|                                                       | Re- and with the second second                                                                                                    | Agen<br>Agen<br>Agen<br>Agen<br>Agen                                                                                                    | nanka mananka ya mananka di k                                                                                                    | Гол шан<br>+7 (чал)<br>-7 (чал)<br>-7 | angan (                                                                                                    |   |
|                                                       | 20 10 10 10 10 10 10 10 10 10 10 10 10 10                                                                                                    | Annual and Annual Annual Annua                                                                                                    | namita finis alla ye finis azar y fin<br>namita finisatika ye tanamita yi<br>namita finisatika ye ngamata ya fi<br>famita finisatika ye ngamata ya fi                                                                                                    | Foreigner         +72 (mm)           • 72 (mm)         +72 (mm)           • 72 (mm)         +72 (mm)           • 72 (mm)         +72 (mm)           • 72 (mm)         +72 (mm)                                                                                                    | wiget)<br>80(9#1)<br>80(9#1)                                                                                    |   |
|                                                       | Are to a summarize the same of the same of                                                                                                    | Appen<br>Sector 1, attachment<br>Sector 2, attachment<br>Appen<br>Sector 2, attachment<br>Sector 2, attachment<br>Sector 2, attachme                                                                                                    | and an and the second second s                                                                                                    | Leadings<br>+ 2 (Section 5.5 & Australia and Section 5.5 & Australia and Section 5.5 & A                                                                                                    | 994993<br>994993                                                                                                |   |
|                                                       | 74         10           10         10           20         10           20         10           20         10           20         10           20         10           20         10           20         10           21         10           22         10           24         10           25         10           26         10           27         10           28         10           29         10           20         10           20         10           20         10                                                                                                    | Anne Antonimus<br>Anne Antonimus<br>Anne Anne Anno Anne<br>Anne Anne Anne Anne<br>Anne Anne Anne                                                                                                    | name the all a per thrappen is the<br>name threads are constant, at 1<br>mode thrappen, per constant, at 1<br>mode thrappen, per constant at 20<br>mode thrappen, per constant at 20<br>mode thrappen, per constant at 20                                                                                                    | Longues<br>- 7 (Den to the second second secon                                                                                                    | wiget)<br>Miget)<br>Miget)                                                                                      |   |
|                                                       | 11 (1) units: 10 second 2) second<br>Person memory is the second 2 second<br>11 (2) second 2 second 2 second 2 second<br>12 (2) second 2 second 2 second 2 second<br>12 (2) second 2 second 2 second 2 second<br>2 second 2 second 2 second 2 second<br>2 second 2 second 2 second 2 second<br>2 second 2 second 2 second 2 second<br>2 second 2 second 2 second 2 second<br>2 second 2 second 2 second 2 second<br>2 second 2 second 2 second 2 second<br>2 second 2 second 2 second 2 second<br>2 second 2 second 2 second 2 second<br>2 second 2 second 2 second 2 second<br>2 second 2 second 2 second 2 second<br>2 second 2 second 2 second 2 second 2 second<br>2 second 2 second 2 second 2 second 2 second<br>2 second 2 second 2 second 2 second 2 second<br>2 second 2 second 2 second 2 second 2 second<br>2 second 2 second 2 second 2 second 2 second<br>2 second 2 second 2 second 2 second 2 second<br>2 second 2 second 2 second 2 second 2 second 2 second<br>2 second 2 second 2 s                                                                                                    | Same, and an and a second second seco                                                                                                    | name the star of the same of the<br>matter the star of the same of the<br>matter the star of the same of the<br>the star the star of the same of the<br>the star the star of the same of the<br>the star the star of the same of the<br>the star the star of the same of the<br>the star the star of the same of the<br>the star the star of the same of the<br>the star the star of the same of the<br>the star the star of the same of the<br>the star of the same of the<br>the star of the same of the<br>the star of the same of the<br>the same of the same of the<br>the same of the<br>the same of the same of the<br>the same of the same of the<br>the same of the same of the<br>the same of the same of the<br>the same of the same of the<br>the same of the same of the<br>the same of the same of the<br>the same of the same of the<br>the same of the<br>the same of the same of the<br>the same of the same of the<br>the same of the<br>the same of the same of the<br>the same of the same of the<br>the same of the<br>the same of the same of the<br>the same of the same of the<br>the same of the same of the<br>the same of the same of the<br>the same of the same of the<br>the same of the same of the<br>the same of the same of the<br>the same of the same of the<br>the same of the same of the<br>the same of the same of the<br>the same of the same of the<br>the same of the<br>the same of the same of the<br>the same of the same of the<br>the same of the<br>the same of the<br>the same of the<br>the same of the same of the<br>the same of the<br>the same of the<br>the same of the same of the<br>the same of the<br>the same of the same of the<br>the same of the same of the same of the<br>the same of the same of the<br>the same of the same of the same of the same of the same of the same of th | Longine<br>- (* Constant) - (* Constant) - (* Constan                                                                                                    | wiget)<br>Miget)<br>Miget)                                                                                      |   |
|                                                       | 14 10 anno 14 anno 12 anno 14 11 11 11 11 11 11 11 11 11 11 11 11                                                                                                    | Sector , addatemap;           Approx           Approx                                                                                                    | name the all a per the name a file<br>name the other per construct a file<br>control the other, per leptons & 2,0<br>Annual the other, per leptons & 2,0<br>Annual the other, per leptons & 2,0<br>Annual the other, per leptons & 2,0                                                                                                    | Longues<br>- 2 (Series - Series - Series                                                                                                    | Wigel)<br>2019/10<br>2019/10                                                                                    |   |
|                                                       | 41 Diame Wannell's sense Diamete<br>Aprice and annual for the State<br>of State and State and State<br>Aprice and sense of the State<br>Aprice and sense of the State<br>Aprice and sense of the State<br>April 2014 (State and State<br>April 2014) (State and State<br>April 2014) (State and State and State<br>April 2014) (State and State and State and State<br>April 2014) (State and State and State and State and State<br>April 2014) (State and State and State and State and State<br>April 2014) (State and State and State and State and State<br>April 2014) (State and State and State and State and State and State and State and State and State and State and State and State and State and State and State and State and Stat | August and and an august and a second and a second and a                                                                                                    | name Wester a yn Worsann y Me<br>Ynell, Menolife yn Yweni (y 1<br>Joeld Worsel y y Yweni (y 1<br>Ywel Worsel y 1<br>Need Worsel y Y Berne (y 2<br>Need Worsel (y 1                                                                                                    | Interpret<br>Interpret<br>Party Data (See The standard search (See<br>Party Data) (See The standard search (See<br>Party Data) (See The standard search (See<br>Part                                                                                                    | wige1<br>Mige1<br>Mige1                                                                                         |   |
|                                                       | 14         10 mmm         W marrier 10 mmm           Aprice an annumerie For an IN14         14 mmm         More and annumeries For an IN14           14         16 mmm         More and annumeries For an IN14           14         16 mmm         More and annumeries For an IN14           14         16 mmm         More and Annumeries For an IN14           14         16 mmm         More and Annumeries For an IN14           14         16 mmm         More and Annumeries For an IN14           15         16 mmm         More and Annumeries For an IN14           14         16 mmm         More and Annumeries For an IN14           14         16 mmm         More and Annumeries For an IN14           14         16 mmm         More and Annumeries For an IN14           15         16 mmm         More and Annumeries For an IN15           16         16 mmm         More and Annumeries For an IN15           17         16 mmm         More and Annumeries For an IN15           18         16 mmm         More and Annumeries For an IN15           19         10 mm         More and Annumeries For an IN15           10         10 mm         More and Annumeries For an IN15           10         10 mm         More an IN15           10                                                                                                    |                                                                                                    | name West Bar yn Worsaan y We<br>Santo Mondo, yn Opanio A.H<br>Inelle Woodo, yn Opanio A.H<br>Inele Woodo, yn Opanio A.H<br>Inele Woodo, yn Opanio A.H<br>Inele Woodo, yn Opanio A.H<br>Inele Woodo, yn Opanio A.H                                                                                                    | Interpret Annual Annual                                                                                                    | wijeli<br>Nijeli<br>Nijeli                                                                                      |   |
|                                                       | 10         10 mm         9 mm         10 mm           Aprix to memory to make this         10 mm         10 mm         10 mm           Aprix to memory to make this         10 mm         10 mm         10 mm           Aprix to memory to make this         10 mm         10 mm         10 mm           Aprix to memory to make this         10 mm         10 mm         10 mm           Aprix to memory to make this         10 mm         10 mm         10 mm           Aprix to memory to make this         10 mm         10 mm         10 mm           Aprix to memory to make this         10 mm         10 mm         10 mm           Aprix to memory to make this         10 mm         10 mm         10 mm           Aprix to memory to make this         10 mm         10 mm         10 mm           Aprix to memory to memory to make this         10 mm         10 mm         10 mm           Aprix to memory to memory to memory to memory to memory to make this         10 mm         10 mm         10 mm                                                                                                    | Appent         Appent           Appent         Appent                                                                                                    | name Wardt av yr Yoriania y Ym<br>Naeth Handla, yr Yonin A. H<br>Taeth Handla, yr Yonin A. H<br>Taeth Handla, yr Yorian A. H<br>Taeth Handla, yr Yorian A. H<br>Name Handla, yr Yorian A. H                                                                                                    | Internet<br>Internet<br>Intern                                                                                                    | wiget)<br>Niget)<br>Niget)                                                                                      |   |
|                                                       | <ul> <li>14 10 mm</li> <li>Marcel Schmidt, Schmidt, Schmid</li></ul>                                                                                                    | Non-, addational         Apr.           Apr.         Apr.           Apr.         Apr. <td>name West Har, yn Ywennaw y Yw<br/>Yneffi, Menedia, yn Ywenn A. H<br/>Anefer Wenedia, yn Ywenn A. H<br/>Anefer Wenedia, yn Ywenn A. H<br/>Ywenn Wenedia, yn Ywenn A. H<br/>Ywenn Wenedia, yn Ywenn A. H</td> <td>Integration<br/>Integration Accession and the Accession and the Acces</td> <td>engelij<br/>Rogelij<br/>Rogelij<br/>Rogelij</td> <td></td> | name West Har, yn Ywennaw y Yw<br>Yneffi, Menedia, yn Ywenn A. H<br>Anefer Wenedia, yn Ywenn A. H<br>Anefer Wenedia, yn Ywenn A. H<br>Ywenn Wenedia, yn Ywenn A. H<br>Ywenn Wenedia, yn Ywenn A. H                                                                                                    | Integration<br>Integration Accession and the Accession and the Acces                                                                                                    | engelij<br>Rogelij<br>Rogelij<br>Rogelij                                                                        |   |
|                                                       | ***         10 mm         ***         10 mm         10 mm         10 mm         <                                                                                                    | Name:         Appent           Appent         Appent           Appent         Appent                                                                                                    | name West all a per Version a Ver<br>name Version a per Species a S<br>South Version a per Species a S<br>New Version a per Version a S<br>New Version a per Version a V<br>New Version a per Version a V                                                                                                    | Interpret<br>Interpret<br>Professional Statistics and the<br>Professional Statistics and the<br>Interpret<br>Professional Statistics and the<br>Interpret<br>Professional Statistics and the<br>Interpret<br>Professional Statistics and the<br>Interpret<br>Professional Statistics and the<br>Interpret<br>Professional Statistics and the<br>Interpret<br>Professional Statistics and the<br>Interpret<br>Professional Statistics and the<br>Interpret<br>Professional Statistics and the<br>Interpret<br>Professional Statistics and the<br>Interpret<br>Professional Statistics and the<br>Interpret<br>Professional Statistics and the<br>Interpret<br>Professional Statistics and the<br>Interpret<br>Professional Statistics and the<br>Professional Statistics and the                                                                                                    | wiget)<br>Miget)<br>Miget)                                                                                      |   |
|                                                       | 44 10 mms 44 mms 10 mms 14 mms 14 mms                                                                                                    | Non-, and a final sector and a final sector and                                                                                                    |                                                                                                    | Integration<br>Integration of Section Accession and the Section of Section Accession and the Section Accession and the Section of Section Accession and the Section Of Section Of                                                                                                    | ergelij<br>Angelij<br>Angelij<br>Angelij                                                                        |   |
|                                                       | 44 10 mms 44 mms 10 mms 14 mms 14 mms                                                                                                    | Normali, Statusticus, Statusticus, Statusticus, Statusticus, Statusticus, Status, Statu                                                                                                    |                                                                                                    | Income<br>Income<br>- (Net) - Net A susception state of the<br>- (Net) - Net A susception state of the<br>- (Net) - Net A susception of the<br>- (Net) - Net A susception of the<br>- (Net) - Net A susception of the<br>- (Net) - Net A susception of the<br>- (Net) - Net A susception of the<br>- (Net) - Net A susception of the<br>- (Net) - Net A susception of the<br>- (Net) - Net A susception of the<br>- (Net) - Net A susception of the<br>- (Net) - Net A susception of the A susception of the<br>- (Net) - Net A susception of the A susception of the<br>- (Net) - Net A susception of the A susception of the<br>- (Net) - Net A susception of the A susception of the<br>- (Net) - Net A susception of the A susception of the<br>- (Net) - Net A susception of the A susception of the A susception of the<br>- (Net) - Net A susception of the A susception of the A susception of the<br>- (Net) - Net A susception of the A susception of the A susception of the<br>- (Net) - Net A susception of the A susception of the A susception of the A susception of the<br>- (Net) - NetA susception of the A susception of the A sus                                                                                                    | мпуні (<br>море )<br>ХПин ()<br>мпун ()                                                                         |   |
|                                                       | 44         10 mmm         40 mmm         10 mmm           Approx memory regimes to the set of the set of the s                                                                                                    | Normality, Stationary, Stationary, Stationa                                                                                                    |                                                                                                    | Income<br>Income<br>Provide Provide Procession and the<br>Provide Provide Procession and the<br>Provide Provide Procession and the<br>Provide Provide Procession and the<br>Provide Provide Procession and the<br>Provide Provide Procession and the<br>Provide Procession and the<br>Provide Provide Procession and the<br>Provide Provide Procession and the<br>Provide Procession and the<br>Provide Procession and the<br>Provide Procession and the<br>Provide Procession and the<br>Provide Procession and the<br>Provide Procession and the<br>Provide Procession and the<br>Provide Procession and the<br>Procession and the Procession and the<br>Procession and the Procesion and the<br>Processio                                                                                                    | Wiget (                                                                                                    |   |
|                                                       | <ul> <li>For the same set of a same to be same to be same set of a same to be same set of a same set of a same</li></ul>                                                                                                    |                                                                                                    | name West Bar, ye Worsson, a We<br>Andra Manada, ye Upanini, a M<br>Barda Wooda, ye Upanini, a M<br>Andra Wooda, ye Henrara, a M<br>Andra Wooda, ye Henrara, a M<br>Andra Manada, ye Henrara, a M<br>Andra Manada, ye Handida, a M                                                                                                    | Internet<br>Internet<br>Professional Statistical Analysis<br>Professional Statistical<br>Professional<br>Professional Statistical<br>Professional<br>Professional<br>Profesi                                                                                                    | мпуні (<br>мпуні )<br>Мпуні )<br>Мпуні (                                                                        |   |

### 6 шаг – Выбрать специальность врача для записи

| P Inscriptede                                                                                                    | - Beport gen Contemporate | (* Inverse editories ) | - |
|----------------------------------------------------------------------------------------------------|---------------------------|------------------------|---|
| hann 6                                                                                                    |                           |                        |   |
| B course warm                                                                                                    |                           |                        |   |
|                                                                                                    |                           |                        |   |
|                                                                                                    |                           |                        |   |
| tane da la cajan distanza en en partecio di minanza ingani n<br>anganza<br>manda e di fenera mpero na mana manamani<br>aparta di feneri mpantono, nen e mana menendi i la 10<br>mananza fenera part                                                                                                    |                           |                        |   |
| Annu annu                                                                                                    |                           |                        |   |
| Times managements (RC)                                                                                                    |                           |                        |   |
| Carring Sector In Concerning Sector Internet                                                                                                    |                           |                        |   |
| resource outpress. N is a future of the second second                                                                                                    |                           | + Islan se a james     |   |
| P Adam management                                                                                                    |                           |                        |   |
| April representation of the second second se |                           |                        |   |
|                                                                                                    |                           |                        |   |
|                                                                                                    |                           |                        |   |
|                                                                                                    |                           |                        |   |

### 7 шаг – Выбрать врача-специалиста для записи

|                                                |                       | · Provid and a first second        | O Parent attracted                                                                                                    | - |
|------------------------------------------------|-----------------------|------------------------------------|----------------------------------------------------------------------------------------------------|---|
|                                                |                       |                                    |                                                                                                    | - |
| and the local be                               |                       |                                    |                                                                                                    |   |
|                                                |                       |                                    |                                                                                                    |   |
|                                                |                       |                                    |                                                                                                    |   |
| 7043 K044                                      |                       |                                    |                                                                                                    |   |
| 0.                                             | N TANAL AND           |                                    |                                                                                                    |   |
| Toria companiencia mili                        |                       |                                    |                                                                                                    |   |
|                                                |                       |                                    |                                                                                                    |   |
| Andread and and and and                        |                       |                                    |                                                                                                    |   |
|                                                |                       |                                    |                                                                                                    |   |
| repartment of the card and the                 |                       |                                    | 4 Salar concrete                                                                                                    |   |
| Tarangeon wit Contribution for Gard 22         |                       |                                    |                                                                                                    |   |
|                                                |                       |                                    |                                                                                                    |   |
| If any research contrasts                      |                       |                                    |                                                                                                    |   |
|                                                |                       |                                    | A REALING THE PARTY OF THE PARTY OF THE PART |   |
|                                                |                       |                                    |                                                                                                    |   |
| P Bullepille sectore aprile                    |                       |                                    |                                                                                                    |   |
| Concerner West, groupy, Among services         | Thrappy Auflances     | Announ remain majogeneet           |                                                                                                    |   |
| R and publication in the second distance       | 4,07                  |                                    |                                                                                                    |   |
| Institute Plan American                        | Finality distribution | Annual transmission                |                                                                                                    |   |
| · or second local Property local               | ALC: A                |                                    |                                                                                                    |   |
| Parcelinear Careeri Rawcan Orman               | Harange Aphilianting  | Energing and press against spectra |                                                                                                    |   |
| Streams - B Institution                        | 10                    | Paciety a 2014 VE15                |                                                                                                    |   |
| har opposed. Association of A supervised.      | Postgrammerra         | Breast the set of the set          |                                                                                                    |   |
| · prostance search annual search               | 4.07                  |                                    |                                                                                                    |   |
| CONTRACTOR INTERNAL THE DIVERSION              | Nump addressing       |                                    |                                                                                                    |   |
| Water and against second and the second second | - 54                  |                                    |                                                                                                    |   |
| Viennana Principa Environmentali               | There adher a         | CONTRACTOR RESIDENT                |                                                                                                    |   |
| W and the discount in the second second second | ×.04                  |                                    |                                                                                                    |   |

|                                                          |                                                                                                    | ··· Input provident ····                                                                                                    | (manufacture) |
|----------------------------------------------------------|----------------------------------------------------------------------------------------------------|----------------------------------------------------------------------------------------------------|---------------|
| Bulleprintlatives are exceeded                           |                                                                                                    |                                                                                                    |               |
| nanipe-transfer<br>B James B and Canese                  | it could be a set of the set of the set of t | the same is a same of the same                                                                                                    |               |
| Management, 1 and 10<br>Management (second of second se  | ·                                                                                                    | Republic Station Republic                                                                                                    |               |
| ettigene, i evelge<br>Typisen sussian initi titati       |                                                                                                    | nnn                                                                                                    |               |
| A second part interest of another therein                | ange identity                                                                                                    | Const. Description of the second state of the second state of the |               |
| R                                                        | 2000                                                                                                    | or tank it without<br>18 per certain provide 18 percent                                                                                                    |               |
| remark i samba<br>Ipadan namar ini ini ini ini ini<br>12 |                                                                                                    | 16                                                                                                    |               |
| n*                                                       | · · · · · · · · · · · · · · · · · · ·                                                                                                    | су<br>ж                                                                                                    |               |
| cy and construct                                         | Warman Treese Warmed                                                                                                    | te concerne (Priorite<br>19 ant particular antices 10 particul                                                                                                    |               |
| 20 mereta de como                                        |                                                                                                    |                                                                                                    |               |
|                                                          | DISONALIZE DOCTATION COMUNICATION                                                                                                    |                                                                                                    |               |

### 8 шаг – Выбрать дату для записи

### 9 шаг – Выбрать время для записи

|     | -                                                                                                    |                                                                                                    |
|-----|----------------------------------------------------------------------------------------------------|----------------------------------------------------------------------------------------------------|
|     | (6) Pagaring transmission or (generation Set) (p.t. Transmission)<br>Against Settint ( Station Strate or Transmission or Stationaria and<br>Transmission of Constitution Section 2010)                                                                                                    | + haloss result remain                                                                                                    |
| - 1 | and a spectra processed                                                                                                    | * Infection measurement                                                                                                    |
| . 7 | # Typelines Course Internet Desce                                                                                                    | + ame.execute                                                                                                    |
|     | Surfagers subfront gary to sense spense.                                                                                                    | f defensionitien                                                                                                    |
|     | Pychar Care Area Dae<br>Dependent Area Dae<br>Dependent Area Dae<br>Depe | Normalization         Desc         Res           10         40         Gr         40         Desc         Res           11         1         1         1         1         1         1           11         1         1         1         1         1         1         1           11         10         10         10         10         10         10         10           11         10         2         2         30         30         10         10           12         12         2         30         30         1         10         10         10         10         10         10         10         10         10         10         10         10         10         10         10         10         10         10         10         10         10         10         10         10         10         10         10         10         10         10         10         10         10         10         10         10         10         10         10         10         10         10         10         10         10         10         10         10         10         10 |
|     |                                                                                                    |                                                                                                    |
|     |                                                                                                    |                                                                                                    |

10 шаг – Выбрать кого необходимо записать (себя или ребенка). Дети отображаются согласно перечню внесенных детей в личный кабинет родителей на портале «Госуслуги»

| = |                                                                                                    | ··· Aprenges realizaçãos              |
|---|----------------------------------------------------------------------------------------------------|---------------------------------------|
|   | Successor encount of an Annual<br>Space Internal Control Control and Annual<br>Space Internal Control and State                                                                                                    | 4 Malan generationer                  |
| 2 | age oppositive bank                                                                                                    | Bustrants, Million (12) with and Mill |
| * | familiar last feast los.                                                                                                    | Janics us ppies                       |
|   | Testingen gables genorgene spine                                                                                                    | P Manual And                          |
|   | And a set of the set of the set o |                                       |

После успешной записи на прием к врачу, выводится уведомление

|                                                                                                    | and the second second sec                                                                                                    |
|----------------------------------------------------------------------------------------------------|----------------------------------------------------------------------------------------------------|
|                                                                                                    | and a particular of the second                                                                                                    |
|                                                                                                    | t i go 10, got, mongol more, int.                                                                                                    |
| OBCORPOR                                                                                                    | -                                                                                                    |
| -                                                                                                    | _                                                                                                    |
|                                                                                                    | 10000 0014 1140                                                                                                    |
| from the                                                                                                    | - mine mil                                                                                                    |
| 1.000                                                                                                    |                                                                                                    |
| jers anna ers                                                                                                    | ALC: 1991                                                                                                    |
| trian the second second second second second second second second second second second second second second se                                                                                                    | mined was                                                                                                    |
| PINCHGA                                                                                                    |                                                                                                    |
| internet.                                                                                                    |                                                                                                    |
| Case of Case of Case o | And the Party of the Party of t |
| land lands                                                                                                    | transmission and a                                                                                                    |
| induced and                                                                                                    | the spine permit                                                                                                    |
| 201-000-0                                                                                                    | A LADAT                                                                                                    |
| Lobert.                                                                                                    |                                                                                                    |
|                                                                                                    |                                                                                                    |
|                                                                                                    | Condex Will Co.                                                                                                    |

### Запись через регистратуру поликлиники

Чтобы записаться к врачу, Вы можете лично обратиться в регистратуру поликлиники по месту жительства.

Режим работы регистратуры указан на официальном сайте медицинской организации в сети «Интернет». Для этого Вам нужно в поисковой строке браузера внести название медицинской организации и перейти на официальный сайт.

Также Вы можете позвонить в регистратуру и проконсультироваться по вопросам записи к специалистам. Номер телефона регистратуры также размещен на официальном сайте медицинской организации.

#### Чтобы записаться на приём к врачу через регистратуру, нужно:

Сообщить сотруднику регистратуры номер полиса ОМС и СНИЛС. Также идентификация может осуществляться с использованием документа, удостоверяющего личность.

Сотрудник регистратуры уточнит у Вас цель обращения.

Далее регистратор проверит наличие свободных слотов для записи, проинформирует о свободных местах и предложит Вам выбрать наиболее удобную дату и время записи.

При отсутствии свободных слотов или отказе от предложенных дат или времени приема Вас запишут в «Лист ожидания».

#### Запись через электронные терминалы самозаписи

В поликлиниках установлены терминалы самозаписи к врачу.

Вы можете найти их в фойе поликлиники.

Терминал самозаписи предоставляет возможность записаться на прием к врачу без необходимости обращения к сотрудникам регистратуры. Он обеспечивает удобство и быстроту процесса записи, позволяя выбрать доступные даты и время приема врача.

Для записи к врачу через терминал самозаписи Вам потребуется выполнить следующие действия:

- 1. На главном экране терминала выберите требуемое медицинское подразделение (например, детскую или взрослую поликлинику, женскую консультацию).
- 2. Затем вам будет предложено выбрать специальность врача, к которому вы хотите записаться. Например, это может быть терапевт, гинеколог, педиатр и так далее.
- 3. После выбора специальности терминал предоставит Вам список доступных врачей.
- 4. Выберите нужного Вам врача из списка.
- 5. Далее, терминал покажет календарь с доступными для записи датами и временем приема. Выберите удобное для Вас время.
- 6. Подтвердите выбор и завершите процесс записи, следуя указаниям на экране.

Информацию о времени выкладки талонов можно уточнить в регистратуре.

Вы всегда можете обратиться за помощью в регистратуру – Вам помогут осуществить запись в электронном терминале, если возникнут сложности.

### Запись через Госуслуги

### Чтобы записаться на приём к врачу через «Госуслуги», нужно:

Зайти в личный кабинет, при отсутствии учетной записи зарегистрироваться (регистрация доступна с 14 лет)

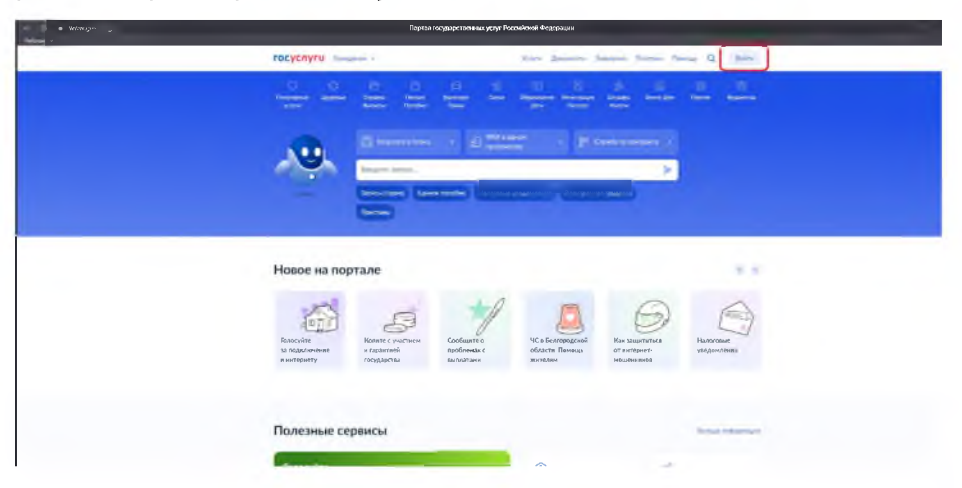

Авторизация пользователя с использованием Единой системы идентификации и аутентификации (используется учетная запись от Госуслуг)

|  | Terms and Onic            | Rate of several test |  |
|--|---------------------------|----------------------|--|
|  | ler sen                   |                      |  |
|  | QR-нод Эл. подпись        |                      |  |
|  | Не удаётся войти?         |                      |  |
|  | Transmission (commission) |                      |  |
|  |                           |                      |  |
|  |                           |                      |  |

Перейти в раздел «Услуги» или «Моё здоровье»

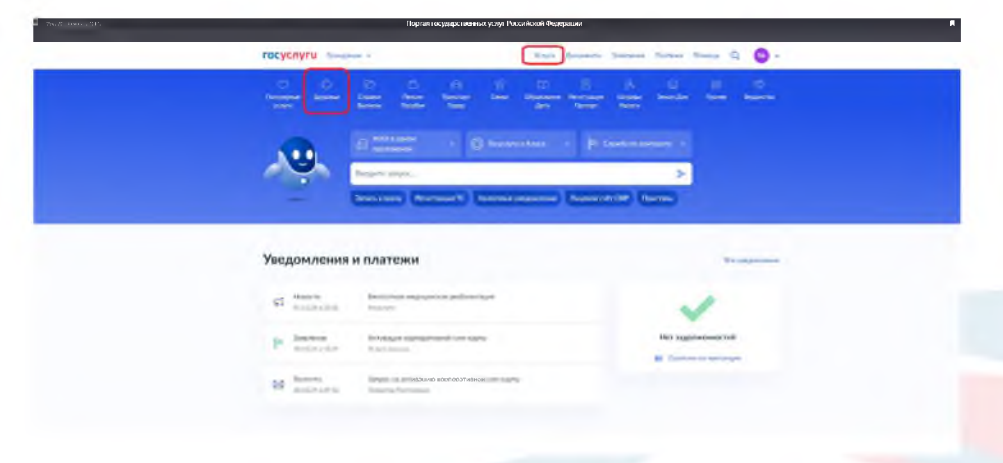

На открывшейся странице нажать кнопку «Записаться к врачу»

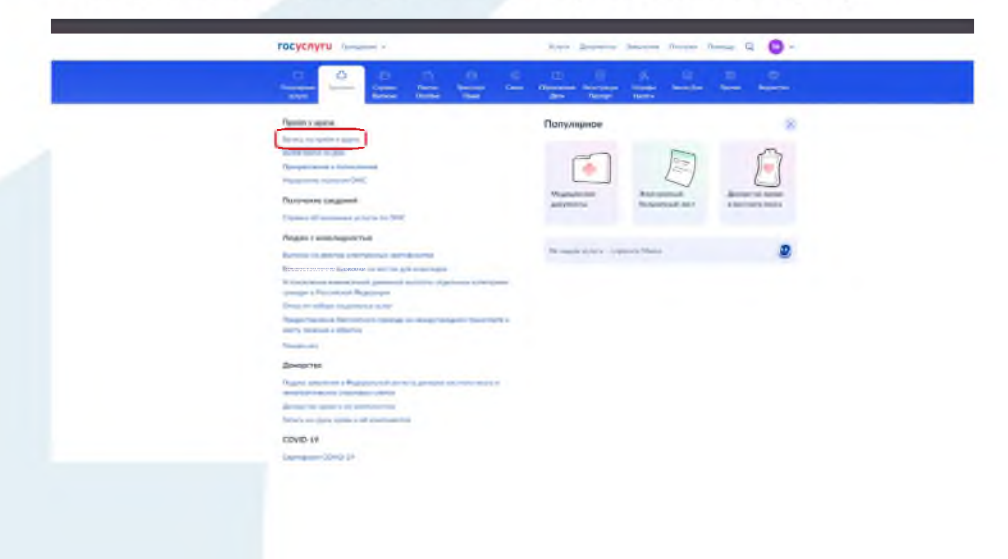

### Ознакомиться с информацией и нажать кнопку «Начать»

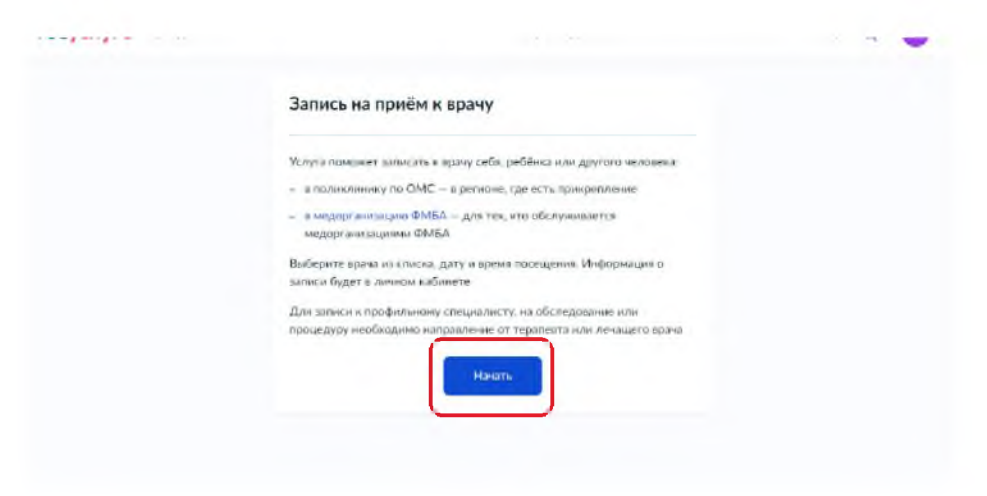

Отметить, кому необходимо записаться на приём

| Кого хотите записать на приём? |   |  |
|--------------------------------|---|--|
| Ceta                           | > |  |
| Ребенца                        | • |  |
| Другого человена               | > |  |
|                                |   |  |

### Выбрать регион – Ханты-Мансийский автономный округ – Югра

| Где хотите посетить врача?                                                                                                    |
|----------------------------------------------------------------------------------------------------|
| Для записи по ОМС выберите регион, где есть прикрепление к поликлинике                                                                                 |
| Для записи в медорганизацию ФМБА выберите Федеральное медико-<br>биологическов агентство, Доступно для тех, кто обслуживается<br>медорганизациями ФМБА |
| Как указывать регион                                                                                                    |
| Регион                                                                                                    |
| Ханты-Мансийский автономный округ - Югра                                                                                                    |
| Пример: Хакты-Мансийский автономный округ — Югра                                                                                                    |
| Как определён регион                                                                                                    |
| По региону страхования из полиса ОМС в личном кабинете                                                                                                 |
| Продолжить                                                                                                    |

### Выбрать медицинское учреждение, отделение из появившегося списка

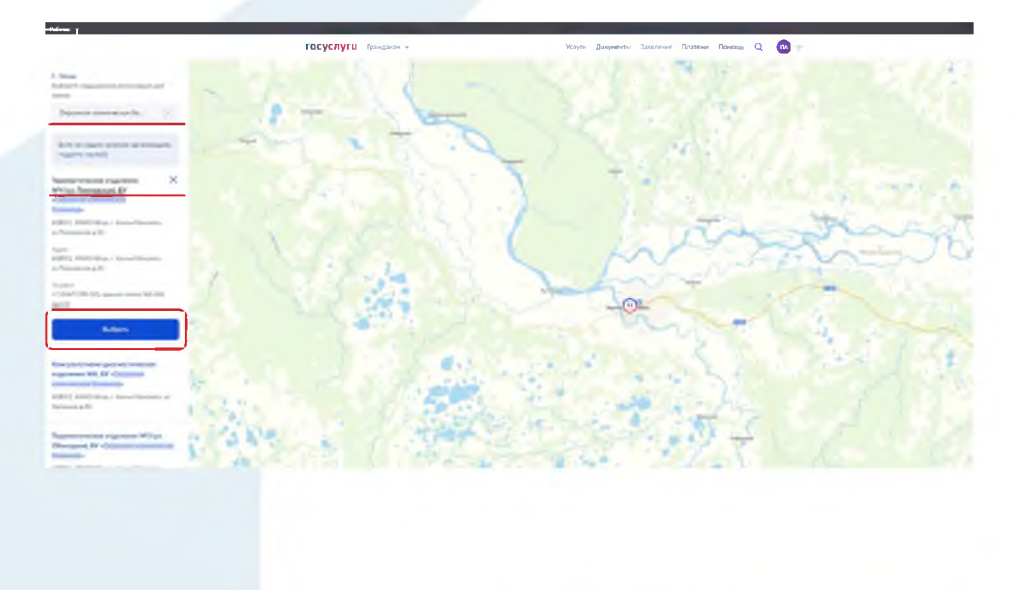

Выбрать специальность, врача-специалиста, дату и время приема. Нажать «Записаться к врачу» (в списке отображаются врачи-специалисты, имеющие свободное расписание (талоны).

| PACIFICITY OF THE OWNER OF | tine manager manage source tomas 24 💌 -                                                                                                    |
|----------------------------|----------------------------------------------------------------------------------------------------|
|                            | 1 heres                                                                                                    |
|                            | <b>Выбернте врана</b>                                                                                                    |
|                            | Nauente en en en en en en en en en en en en en                                                                                                    |
|                            | 4 опонналия с сопретени сон количе сонисти на полнати на понналители на понналители на поннали поннали на поннали понналители на поннали понналители на поннали понна и поннали понналители на поннали понналители на поннали понналители на поннали понналители на поннали понналители на поннали понналители на поннали понналители на поннали понналители на поннали понналители на поннали понналители на понналители на понналители<br>По на подрет в сопение сопение сопение на понналители на понналители на понналители на понналители на понналители<br>По на подрет в сопение сопение сопение на понналители на понналители на понналители на понналители на понналите<br>По на подрет в сопение сопение сопение на понналители на понналители на понналители на понналители на понналите<br>По на подрет в сопение сопение сопение на понналители на понналители на понналители на понналители на понналите<br>понналители на понналители на понналители на понналители на понналители на понналители на понналители на понналители на понналители на понналители на понналит<br>По на подрет в сопение на понналители на понналители на понналители на понналители на понналители на понналители<br>По на понналители на понналители на понналители на понналители на понналители на понналители на понналители на<br>По на понналители на понналители на понналители на понналители на понналители на понналители на понналители на понналители на<br>Понналители на понналители на понналители на понналители на понналители на понналители на понналители на понналите<br>Понналители на понналители на понналители на понналители на понналители на понналители на понналители на поннали<br>Понналители на понналители на понналители на понналители на понналители на понналители на понналители на поннали<br>Понналители на понналители на по |
|                            | Caughter to                                                                                                    |
|                            | agen Signinger (verSteignel)                                                                                                    |
|                            |                                                                                                    |
|                            | Balance In Contents With States                                                                                                    |
|                            | Police Contract of Contract of                                 |
|                            |                                                                                                    |
|                            |                                                                                                    |
|                            |                                                                                                    |
|                            | ()= 200 (AA (20) (AA (20)                                                                                                    |
|                            | The standards 20 window 2014 regula 100 20 reggin                                                                                                    |
|                            | - Anti-Antine - Anti-Anti-Anti-Anti-Anti-Anti-Anti-Anti-                                                                                                    |

Ознакомиться с информацией о совершенной записи

| Запись на приём подтверждения<br>15 20 чила и Приет к 00.00                                                                                                    |
|----------------------------------------------------------------------------------------------------|
| Automatical processes     Experience (processes)                                                                                                    |
| (6) Transmissional magnetismis (FP4 (or Finanzamistic), EP - Outpression<br>instanting on the Internet State of the Internet State of the Internet State of the Internet State<br>(INTERNET), Strived State of Annual Research and Proceedings on Annual Internet State<br>(INTERNET). Strived State of Annual Research and Internet State of the Internet State<br>(INTERNET). Strived State of Annual Research and Internet State of the Internet State<br>(INTERNET). Strived State of Annual Research and Internet State<br>(INTERNET). Strived State of Annual Research and Internet State<br>(INTERNET). Strived State of Annual Research and Internet State<br>(INTERNET). Strived State of Annual Research and Internet State<br>(INTERNET). Strived State of Annual Research and Internet State<br>(INTERNET). Strived State of Annual State of Annual Research and Internet State<br>(INTERNET). Strived State of Annual Research and Internet State of Annual Research and Internet State<br>(INTERNET). Strived State of Annual Research and Internet State of Annual Research and Internet State<br>(INTERNET). Strived State of Annual Research and Internet State of Annual Research and Internet S |
| A. Numer                                                                                                    |
| Demographics (separate a management and the base on yourselfs) provide the provider of the baseline ordered the                                                                                                    |
| Pedgeshammen                                                                                                    |
| a terrare admente das estantes en concernente finanzaria, no<br>terrare admente admente da finanzaria de la concernente de la concernente                                                                                                    |
| A several solutions                                                                                                    |
|                                                                                                    |
|                                                                                                    |
|                                                                                                    |
|                                                                                                    |
|                                                                                                    |

Чтобы записаться на приём к врачу через мобильное приложение «Госуслуги», нужно:

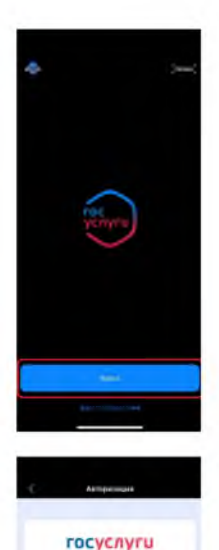

Зайти в личный кабинет мобильного приложения «Госуслуги», при отсутствии учетной записи зарегистрироваться (регистрация доступна с 14 лет)

Авторизация пользователя с использованием Единой системы идентификации и аутентификации (используется учетная запись от Госуслуг)

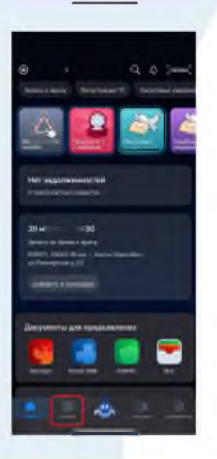

60

Перейти в раздел «Услуги»

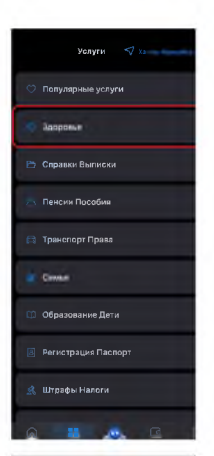

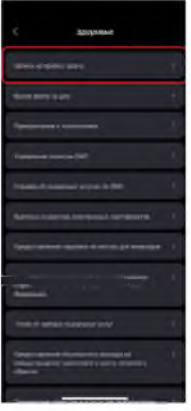

### Перейти в раздел «Моё здоровье»

#### Выбрать услугу «Запись на прием к врачу»

### Ознакомиться с информацией и нажать кнопку «Начать»

#### Запись на прийм в врачу

Notation conserved in an accurate to a square profile performance on a square providence of the second second seco

I make property in the line of the second second sec

Bulliante santo no Anona any manten

Али алиса в пробельного сокрелието, на обседението сое продадате

and a set of the set of the set o

#### 18

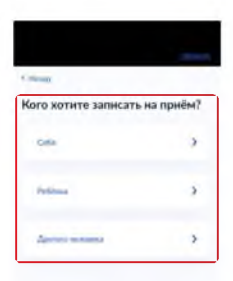

Тде котите посетить врача? Для начала со СоС наблага разна, са обла посетие и прогодования для начала в прогодования прогодования сталиная Данамира на стали со составлять прогодования вода. Отметить, кому необходимо записаться на приём

### Выбрать регион – Ханты-Мансийский автономный округ – Югра

## Выбрать медицинское учреждение, отделение из появившегося списка

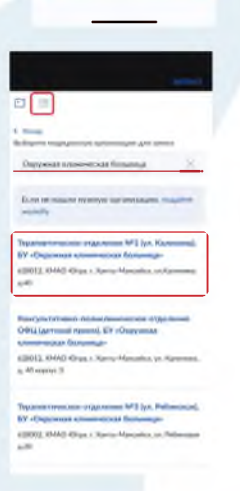

19

| Builingerre agono                          |
|--------------------------------------------|
| Sushema and a statement of the line of the |
| The spectrum construction operation        |
| at Discovering On-                         |
|                                            |
| Contract regime to must                    |
| the in fight's case, dut actual increase.  |
|                                            |
| 1                                          |
| description of contents.                   |
|                                            |
|                                            |
| California Barragan Carriere               |
|                                            |
|                                            |
|                                            |
|                                            |
|                                            |
|                                            |
|                                            |
|                                            |
|                                            |
| The second second second second second     |
|                                            |
|                                            |

Запись на прибм подтверждена 20 инфр 2024 г. в 0845 Ф архнотранот частный Грабахая Балцан Сарчина 19 Тарантикая идалени ИЗ In Странтика № 29 Окрума

| Выбрать специальность врача, дату и вре-  |
|-------------------------------------------|
| мя приема. Нажать «Записаться к врачу»    |
| (в списке отображаются врачи-специалисты, |
| имеющие свободное расписание (талоны)     |

### Ознакомиться с информацией о совершенной записи

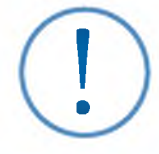

Отсутствие медучреждения или расписания приема нужных врачей может быть вызвано тем, что в момент обращения на конкретную дату и время свободных талонов уже нет.

### Что делать, если не получилось записаться на прием к врачу

### Дополнительные способы записи на прием к врачу

1 способ - Оставить заявку в электронном листе ожидания в сервисе «Электронная регистратура Югры».

1 шаг – Вход в личный кабинет пользователя

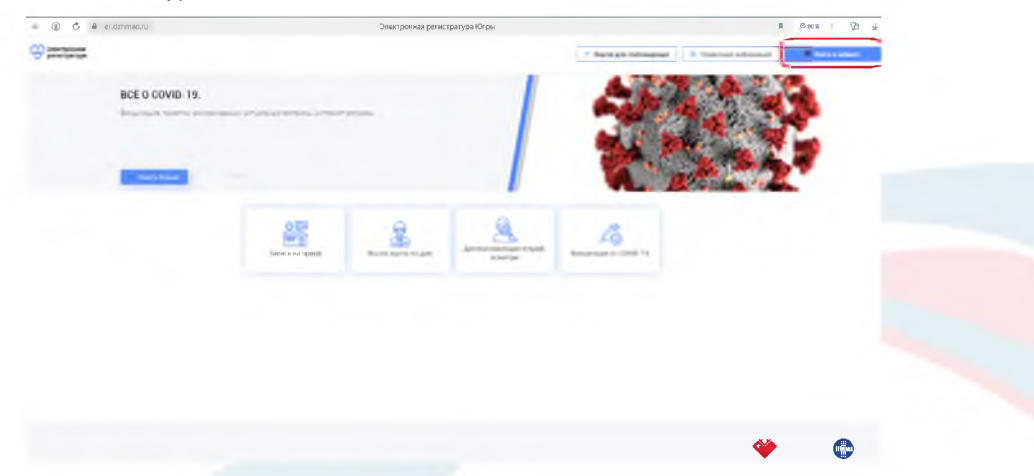

2 шаг – Авторизация пользователя с использованием Единой системы идентификации и аутентификации (используется учетная запись от Госуслуг)

|                                                                                                    | C G di minemente | Vyram utualatu anmer pris Tritunistan Thatalaam |  |
|----------------------------------------------------------------------------------------------------|------------------|-------------------------------------------------|--|
| Constrained in the second second seco |                  | госуслуги                                       |  |
| QR ong Six opports                                                                                                    |                  |                                                 |  |
| Repaircanie                                                                                                    |                  | CR way So requires                              |  |
|                                                                                                    |                  | Approved                                        |  |
|                                                                                                    |                  |                                                 |  |

### 3 шаг – Выбрать услугу «Запись на прием к врачу»

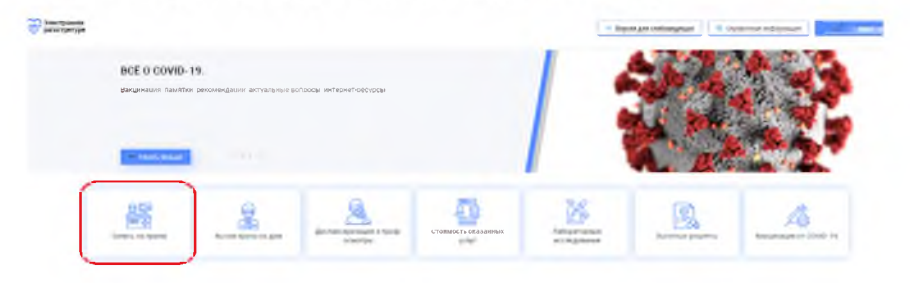

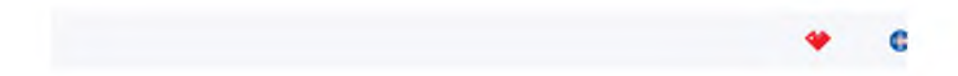

### 4 шаг – Выбрать медицинскую организацию

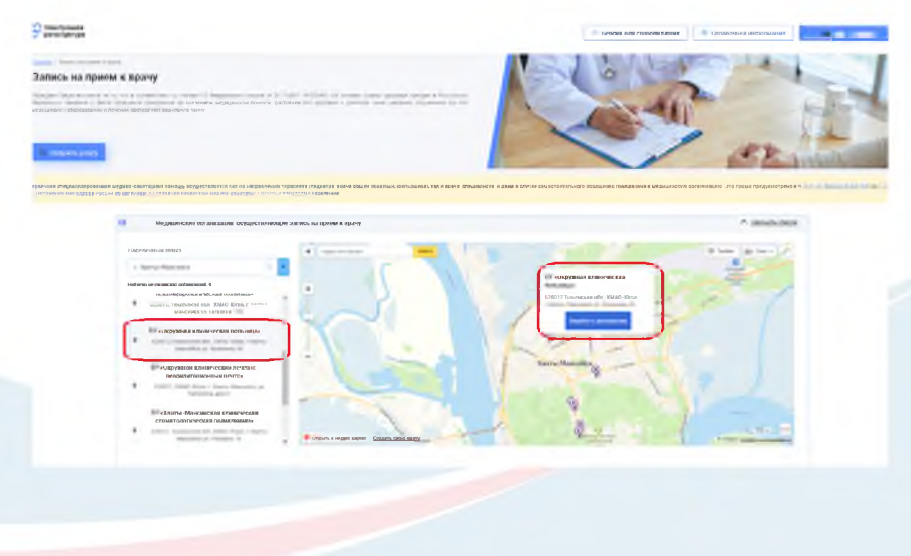

### 5 шаг – Выбрать отделение/филиал для записи

| premier family an   |                                                                                                    |                                                                                                    |                                                                                           | 1 Aperija redespasi. 🛛 Tyrone Adamat.                                                                                                    |   |
|---------------------|----------------------------------------------------------------------------------------------------|----------------------------------------------------------------------------------------------------|-------------------------------------------------------------------------------------------|----------------------------------------------------------------------------------------------------|---|
| пись на прием к вра | awy                                                                                                    |                                                                                                    |                                                                                           |                                                                                                    |   |
|                     |                                                                                                    | Andreas Andreas                                                                                                    | A para para<br>1 para para<br>1 magan Ani a tan<br>1 magan Ani a tan<br>1 magan Ani a tan |                                                                                                    |   |
| -                   |                                                                                                    | INFORMATIN TOTALE EDITION OF ERROR LINUX                                                                                                    | t nationality                                                                             |                                                                                                    |   |
| -                   | Autors rareas                                                                                                    |                                                                                                    |                                                                                           |                                                                                                    |   |
| -                   | In and Transformers                                                                                                    | Annual Annual                                                                                                    | Tarte Mercelos yo Napoleo y (K                                                            | Section<br>of Section Collection and Strength 1<br>Section                                                                                                    |   |
|                     | 17 mm                                                                                                    | the Low Cost                                                                                                    | they dende a been a p                                                                     |                                                                                                    | _ |
| and an in           |                                                                                                    |                                                                                                    |                                                                                           | - terrare of equal   I former experient                                                                                                    |   |
| -                   | Care of some Circums                                                                                                    | 100 Aug. 100 Aug.                                                                                                    | AMPEN-MENCANCE, ST. UNIVERSIDE AND ADVIS-                                                 | r ( 1997)<br>Transver<br>e7 ( 1997) - 27 i annual annual an annual an annual an annual an annual an annual an annual an annual an annual                                                                                                    |   |
| -                   | ••••••••••••••••••••••••••••••••••••••                                                                                                    |                                                                                                    | into inclusive provide a straight t                                                       | len                                                                                                    |   |
| -                   | Frank Woman Street                                                                                                    | - Contraction - Contraction                                                                                                    | ABITS -MARCHER, WARR, WARRAN                                                              | Ten                                                                                                    |   |
| 1                   | fill many W party 12 party                                                                                                    | Appendix and the second                                                                                                    | new mouths, ye (antique a l                                                               | Ten<br>+7 (                                                                                                    |   |
| 1                   | ter teriligent some Africa. Afrika                                                                                                    | Age:<br>Age:<br>Age:<br>Age:<br>Age:<br>Age:<br>Age:<br>Age:                                                                                                    | 1                                                                                         | lan<br>>7 (                                                                                                    |   |
| -                   | House V and Street                                                                                                    | Contra management                                                                                                    | and and so its country to                                                                 | Ter<br>cf (====-2                                                                                                    |   |
| 103                 | areanin'senire ataonenise == (p= 1) (p=                                                                                                    |                                                                                                    | tarta Marikin yi Mariani a Mi                                                             | 7 (m5 m7 (m5 m7 (m.                                                                                                    |   |
| true<br>•           | i anna Paneriliana                                                                                                    | April April  | Alerta-Mancowsk, St. Phonesonale                                                          | Ten<br>+7 (in the superiori                                                                                                    |   |
| -                   | And Streaments Parrie Sci-                                                                                                    | And the second second s | insteam Weap 1 Statigant 5 Th                                                             | len<br>e7 (main - Sin a main and a main and a                                                                                                    |   |
| -                   | And Annual Party All                                                                                                    | the sector                                                                                                    | torio Backto, yi Dollage. 3.1                                                             | Ten and a second second |   |
| 47                  | Contra de la contra de la contr | the second                                                                                                    | tany Handbory Payment a Pr                                                                | Ten (                                                                                                    |   |
| -                   | And Address of Concession, Name                                                                                                    | 25                                                                                                    | And manha you you will a too                                                              | len<br>e7 (t                                                                                                    |   |
| des.                | And a summer of the local legit                                                                                                    | -                                                                                                    |                                                                                           | Tor                                                                                                    |   |

6 шаг– Выбрать специальность врача для записи, в случае отсутствия, свободного расписания, необходимо нажать на кнопку «Добавить в лист ожидания»

| 29m                                                                                                    | The second second secon |                     |
|----------------------------------------------------------------------------------------------------|----------------------------------------------------------------------------------------------------|---------------------|
|                                                                                                    |                                                                                                    |                     |
| a menupanya kangkalana kangkalana kangkalana<br>war segantakang kangkalana gertakan kangkalan<br>Manana kangkalana                                                                                                    |                                                                                                    |                     |
| Terrane .                                                                                                    |                                                                                                    |                     |
| Comparison from a strength of the strength of the strength of |                                                                                                    |                     |
| The course of a                                                                                                    |                                                                                                    |                     |
| Support a common Partian                                                                                                    |                                                                                                    |                     |
| (P) Symmetric constraints of the format<br>Symmetry constraints of the second systematics<br>for the second systematic constraints of the second<br>systematics.                                                                                                    | 2                                                                                                    | · laters management |
|                                                                                                    |                                                                                                    |                     |
| and typical particular                                                                                                    |                                                                                                    |                     |
| Allocity in the second                                                                                                    |                                                                                                    |                     |
|                                                                                                    |                                                                                                    |                     |
|                                                                                                    |                                                                                                    | × (                 |
|                                                                                                    |                                                                                                    | · · · ·             |

7 шаг – После включения в лист ожидания, на экране выводиться уведомление

| Normality of the second second | Vergenommen er caltra er skilveran ru<br>Beginnen julitæren i er forgenar |                    |   |
|----------------------------------------------------------------------------------------------------|---------------------------------------------------------------------------|--------------------|---|
| Terre insurance in the second second  |                                                                           | 4 (2010) 1000-1000 |   |
|                                                                                                    |                                                                           |                    |   |
|                                                                                                    |                                                                           |                    | C |

В течение суток сотрудник медицинской организации свяжется с Вами и согласует дату и время приема.

2 способ – позвонить по номеру телефона контакт-центра/ регистратуры медицинской организации. Информация о режиме работы размещена на официальных сайтах медицинских организаций.

3 способ - позвонить по номеру телефона единой службы помощи гражданам «122» (вызовы обрабатываются в рабочее время медицинских организаций, информация о режиме работы размещена на их официальных сайтах).

4 способ – позвонить по номеру телефона горячей линии Депздрава Югры: 8-800-100-86-03 (вызовы обрабатываются в рабочее время с понедельника по пятницу с 08:00 до 20:00, суббота с 08:00 до 15:00).

5 способ – написать в группу «Послушайте, доктор ХМАО-Югра» в Вайбере, медицинские специалисты помогут Вам решить вопрос с записью. Ссылка на группу: https://clck.ru/332P5A

Для участников специальной военной операции (СВО) и членов их семей на территории Ханты-Мансийского автономного округа – Югры доступна круглосуточная горячая линия:

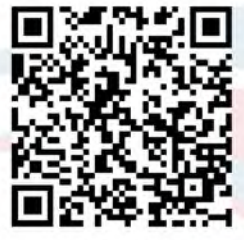

Отсканируйте QR-код, чтобы присоединиться к сообществу

### 8 (3467) 388 -118.

Участников специальной военной операции (СВО) и членов их семей регистратура медицинской организации обеспечивает беспрепятственной предварительной записью на прием к врачу, распределяет потоки, проводит консультации по вопросам организации работы медицинской организации.

В каждой медицинской организации установлено лицо, обеспечивающее индивидуальное сопровождение участника СВО. Информация о контактных данных размещена на официальных сайтах медицинских организаций.

ПОМНИТЕ! Если Вы не можете посетить врача по электронной записи, пожалуйста, отмените визит и запишитесь на новое время. Ваш электронный талон поможет другому человеку получить медицинскую помощь.

## Как отменить электронную запись в сервисе «Электронная регистратура Югры»

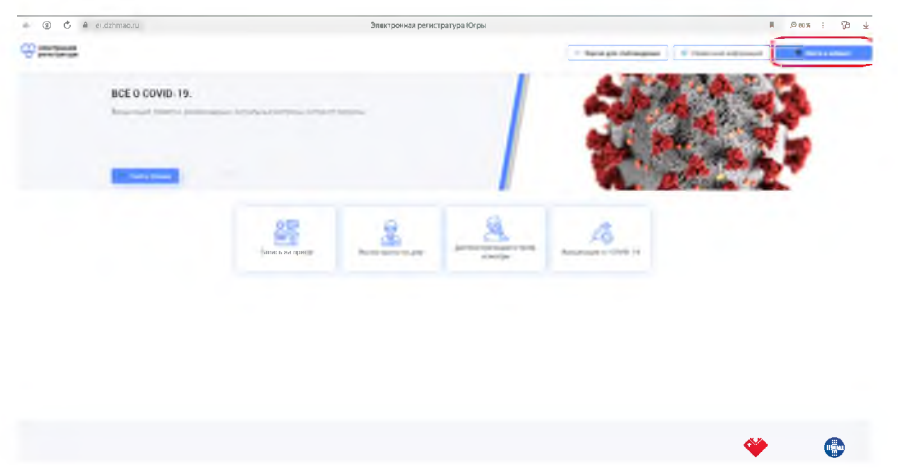

1 шаг – Вход в личный кабинет пользователя

2 шаг – Авторизация пользователя с использованием Единой системы идентификации и аутентификации (используется учетная запись от Госуслуг)

|  | Terms                                                                                                    | Ras had rear some s<br>lopeaned thorough |  |
|--|----------------------------------------------------------------------------------------------------|------------------------------------------|--|
|  | Active Control of Control of Cont |                                          |  |
|  | QR-кад Зл. падли                                                                                                    |                                          |  |
|  | Regularization                                                                                                    |                                          |  |
|  | Sector Sector Sector                                                                                                    |                                          |  |
|  |                                                                                                    |                                          |  |
|  |                                                                                                    |                                          |  |

### 3 шаг – Перейти в личный кабинет

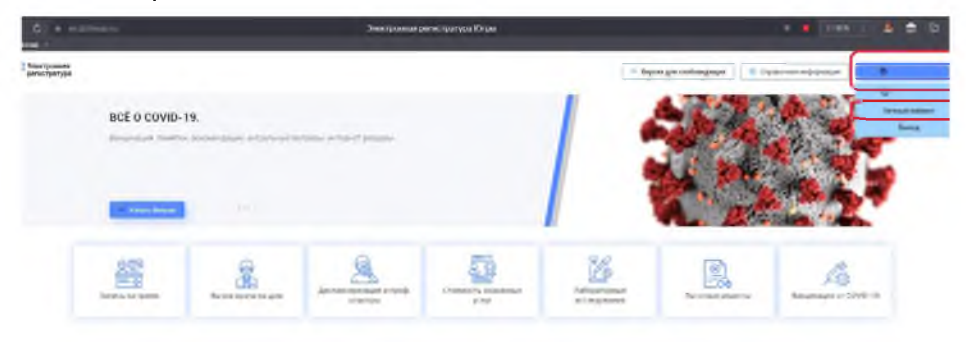

4 шаг – Выбрать актуальную запись и нажать кнопку «Отменить запись»

| 6 • ecree    |                                        | закаро                      | ници, ратистратура Катры             |                   |                     |   |
|--------------|----------------------------------------|-----------------------------|--------------------------------------|-------------------|---------------------|---|
| no fan typen |                                        |                             |                                      | 1 Ages (Malangege | R Inserver adaption | • |
|              | Личный кабинет:                        | mainna                      |                                      |                   |                     |   |
|              | Bettermus was players and players inco | lancogaine naun i           | 1200                                 |                   |                     |   |
|              | Angement of Cond of                    |                             |                                      |                   |                     |   |
| l            |                                        |                             |                                      |                   |                     |   |
|              | DERECTOR RECEIPTION OF THE PRODUCTION  | 21.11.005.11.15             | Reputer property                     | - Ingelie cana    |                     |   |
|              | the subscription of                    | And a local division of the | And in case of the local division of |                   |                     |   |

5 шаг – Подтвердить действие, нажав кнопку «Да» или отменить нажав кнопку «Нет»

| er.dz <del>hmaan</del> e                                                                                                    | Элен                                                                                                    | пронная регистратура Югры    |                                   | • 11 Dans ; 27 🖨 🖗 |
|----------------------------------------------------------------------------------------------------|----------------------------------------------------------------------------------------------------|------------------------------|-----------------------------------|--------------------|
| 9 million and                                                                                                    |                                                                                                    |                              | - input printingness ) ( - income |                    |
| have made and                                                                                                    |                                                                                                    |                              |                                   |                    |
| Личный кабинет:                                                                                                    | and here as                                                                                                    |                              |                                   |                    |
| Long to the local day                                                                                                    |                                                                                                    |                              |                                   |                    |
| Designed on some size of the                                                                                                    | Concernance And the loss                                                                                                    |                              |                                   |                    |
| American parts - COVE 11                                                                                                    |                                                                                                    | Пиатеградение отменно запаса |                                   | - Approximations   |
|                                                                                                    |                                                                                                    | 0                            |                                   |                    |
|                                                                                                    |                                                                                                    |                              |                                   |                    |
| Constant of the local division of the local division of the local  | <u> </u>                                                                                                    |                              |                                   |                    |
| визовия полно                                                                                                    | 1111-1010-1010                                                                                                    | additional feature. (by      | - instances                       |                    |
| Production of the local diversion of the local diversion of the loca | No. of Lot of Lot of Lo |                              | · Destructions                    | × montane          |

6 шаг – После успешной отмены записи на прием к врачу выводится уведомление

|                                                                                                    |                                                                     |                                                                                                    |                              | 2-2                                 |
|----------------------------------------------------------------------------------------------------|---------------------------------------------------------------------|----------------------------------------------------------------------------------------------------|------------------------------|-------------------------------------|
| Злактронная                                                                                                    |                                                                     |                                                                                                    | Версия для слебовидащих      | Справочная ихформация               |
| Личный кабинет:<br>⊻ отобезонь не                                                                                                    | NITAR DOMILAR                                                       |                                                                                                    |                              | Уателно<br>Талек №357904030 услевно |
| Antonia and pages the grad the                                                                                                    | ранка ушеломостии                                                   |                                                                                                    |                              |                                     |
|                                                                                                    |                                                                     |                                                                                                    |                              |                                     |
| Tennes an types - Tenne Agencies gen-<br>Asseption of CEVES 10                                                                                                    | Mgapecor selevant geteop                                            | enterented contar francis                                                                                                    | ть оказанных услуг Лаборато  | сные исследования Ль                |
| Terreta de la constance de la constance de la | Majarcai activiti jactara                                           | enter and control transfor                                                                                                    | њ оказанных услуг Лаборато   | иные исследования Ль                |
| Inners without These Speece ages.<br>Reconsequence (1998), 19<br>Reconsequences<br>Reconsequences<br>Reconsequences<br>Reconsequences                                                                                                    | Magapancan sachrennik gerbandp                                      | engen vord somten i transt                                                                                                    | ць оказаннных услуг Лаборато | рице воследования — Ли              |
|                                                                                                    | Мадицин сил заскномал. — Дигблоор<br>нам саласа<br>2019 2024 (1919) | urfideren bestielte<br>entre entre entr | ь оказанных услуг Паборато   | ина воследовани                     |

## Как отменить электронную запись на портале «Госуслуги» - https://www.gosuslugi.ru/

Зайти в личный кабинет, при отсутствии учетной записи зарегистрироваться (регистрация доступна с 14 лет)

| • (2000-10) - | Пертал государственных услуг Ро                                                                                                    | стийний федерации            |                 |
|---------------|----------------------------------------------------------------------------------------------------|------------------------------|-----------------|
|               | rocycnyru -                                                                                                    | Kan gapanta Tanana Datan Bar | ~ a             |
|               | 0 0 0 0 0 0 0 0                                                                                                    | ****                         |                 |
|               | A                                                                                                    | Provinces (                  |                 |
|               |                                                                                                    |                              |                 |
|               | Новое на портале                                                                                                    |                              |                 |
|               | Escalar<br>B Roder Strander<br>B Roder Strande |                              | 01              |
|               | Полезные сервисы                                                                                                    |                              | locar represent |
|               |                                                                                                    | -                            |                 |
|               |                                                                                                    |                              |                 |
|               |                                                                                                    |                              |                 |
|               |                                                                                                    |                              |                 |

28

Авторизация пользователя с использованием Единой системы идентификации и аутентификации (используется учетная запись от Госуслуг)

| госуслуги           | <b>(</b>                                       |
|---------------------|------------------------------------------------|
| Tampa ( Iani ) CHIC | Rate and winner states a<br>Assume or laces of |
| Terres.             |                                                |
| kara                |                                                |
| QR-код Эл подли-    |                                                |
| Не удаётся войти?   |                                                |
| Зарепистрироваться  |                                                |
|                     |                                                |

Перейти в раздел «Заявления» или «Все уведомления», выбрать актуальную запись для отмены

| and a second second sec | And a series , Constant Disputered Processing in                                                                | and and the spine of |
|----------------------------------------------------------------------------------------------------|----------------------------------------------------------------------------------------------------|----------------------|
|                                                                                                    | порати нагрод -<br>порати нагрод -<br>пора в конет - Регистрация ТС - Налогодине укразомонник - Злектронная тур | ><br>per literation  |
| Vice and a source of                                                                                                    |                                                                                                    | -                    |
| уведомления и<br>В Заме, на прем                                                                                                    | ПЛАТЕЖИ<br>Зничка надоврждени из 21.11.2024. Чг., 14.15<br>Политичка подоврждени из 21.11.2024. Чг., 14.15      |                      |
| Zartinety was represented<br>Proving our acceleration                                                                                                    | Запись нидтэнридині на 7011.2074. Ср. 08.45                                                                     | Нет задалжениястей   |
| and a state of the state                                                                                                    | Servers, magnetigenation of 20.11, 2024, Cp. 08:30                                                              |                      |
|                                                                                                    |                                                                                                    |                      |
|                                                                                                    |                                                                                                    |                      |
|                                                                                                    |                                                                                                    |                      |
|                                                                                                    |                                                                                                    |                      |

### Нажать кнопку «Отменить»

| госуслуги польт                                                       | Neys Asymptot Internal                                                                                   | Darman Darman Q |  |
|-----------------------------------------------------------------------|----------------------------------------------------------------------------------------------------|-----------------|--|
| -Citizena                                                             |                                                                                                    |                 |  |
| Зались на прием к врачу                                               | Antone 1                                                                                                 |                 |  |
| 💉 Запось партириалия                                                  | Orease a 2002                                                                                            |                 |  |
| - the summanies or 21, 11, 24 m 14/15                                 | Отманить Добавать в належдарь                                                                            |                 |  |
| lagene transmissif your votes of<br>Simagened Playment Reagenergement | J                                                                                                    |                 |  |
| 235                                                                   | 628007, ХМАО-Югра, г. Ханты-Мансийск, ул. Строителей,<br>д. 104                                          |                 |  |
| • •                                                                   | Политично отното<br>Варалевлическое отделение №9 (ул. Стронтский), БУ<br>«Окружное споновеские больше до |                 |  |
| +                                                                     | August the                                                                                               |                 |  |

Подтвердите действие, нажав кнопку «Отменить запись»

| -    |                                                   |   |
|------|---------------------------------------------------|---|
|      |                                                   |   |
|      |                                                   |   |
|      | Отмена записи                                     | × |
|      | Ви расрата, что котисе отнаните расско на крайнет |   |
| 1000 | Отисальково. Зворить                              |   |
|      |                                                   |   |

После успешной отмены записи на прием к врачу выводится уведомление

| Запись на прием к врачу        | Jacob I                                             |
|--------------------------------|-----------------------------------------------------|
| X Inters offering industriance | initian cont                                        |
| 2 Januar of 21.11.24 + 14.15   |                                                     |
| Хананна Полина Владоворника    | 628007, IMAO ROIps, r. Rumar Manunius, an Crowneedd |
| 1 D                            | 4194.                                               |
|                                | Teperentweckee organisee NV2 (yn Cryswrenek) 6Y     |

30

## Как отменить электронную запись через мобильное приложение «Госуслуги»

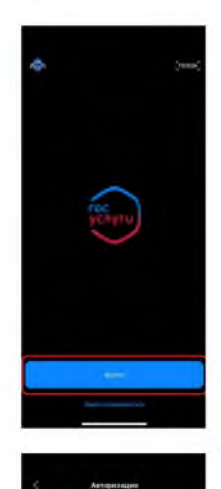

госуслуги

Зайти в личный кабинет мобильного приложения «Госуслуги», при отсутствии учетной записи зарегистрироваться (регистрация доступна с 14 лет)

Авторизация пользователя с использованием Единой системы идентификации и аутентификации (используется учетная запись от Госуслуг)

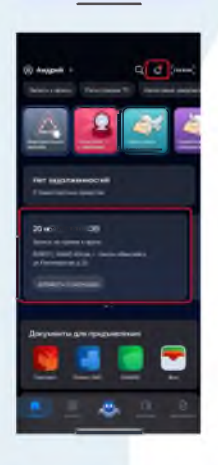

Перейти в раздел «Уведомления», нажав на значок колокольчика или выбрав актуальную запись в новостной ленте личного кабинета

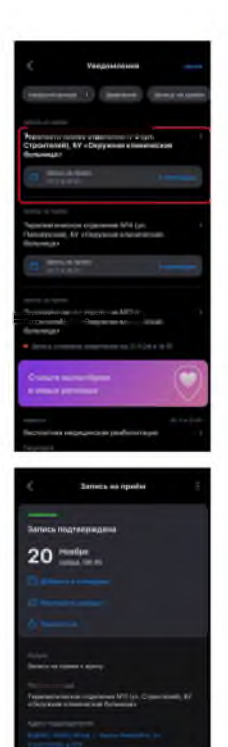

### Выбрать актуальную запись для отмены

### Нажать кнопку «Отменить запись»

Подтвердить действие, нажав кнопку «Продолжить»

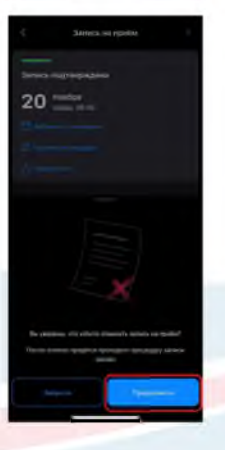

### В каких случаях врач приедет к Вам домой

### В каких случаях следует вызывать врача – педиатра на дом:

- Кашель, насморк, повышение температуры тела
- Рвота
- Жидкий стул
- Боли в животе
- Сыпь
- Приступы затрудненного дыхания
- Рвота, головная боль
- Дети до года любые жалобы на состояние здоровья

#### В каких случаях следует вызывать врача – терапевта на дом:

- Повышение температуры тела— 38 градусов и выше
- Повышение давления с нарушением самочувствия, например, болью в сердце
- Сильные боли в позвоночнике и ногах, трудно двигаться
- Головокружение, тошнота, рвота, многократный жидкий стул
- Симптомы ОРВИ, в том числе симптомы коронавируса

### Как вызвать врача на дом

- 1. Позвонить в регистратуру Вашей медицинской организации.
- 2. Воспользоваться порталом «Госуслуги» или сервисом «Электронная регистратура Югры» (https://er.dzhmao.ru)

Зайти в личный кабинет, при отсутствии учетной записи зарегистрироваться (регистрация доступна с 14 лет)

| a a a a a a ann | Пертел государственных услуг Ре | асандамай Федерации                                                                                                    |           |
|-----------------|---------------------------------|----------------------------------------------------------------------------------------------------|-----------|
|                 | rocycnyru                       | -                                                                                                    | - 4       |
|                 | <u> </u>                        | 10 10 35 10<br>10 10 10 10                                                                                                    | 1 il.     |
|                 |                                 |                                                                                                    |           |
|                 | Новое на портале                |                                                                                                    | **        |
|                 |                                 | Xohenana<br>Astro Tanana<br>Astro Tanana<br>Astro Tanana<br>Astro Tanana<br>Astro Tanana<br>Astro Tanana<br>Astro Tanana<br>Astro Tanana<br>Astro Tanana |           |
|                 | Полезные сервисы                |                                                                                                    | Institute |

Авторизация пользователя с использованием Единой системы идентификации и аутентификации (используется учетная запись от Госуслуг)

| c | госуслуги                              | <b>()</b> |  |
|---|----------------------------------------|-----------|--|
|   | Tangan ( Trail / Del/IC                |           |  |
|   | Bains                                  |           |  |
|   | Barris gar er sander                   |           |  |
|   | ци-код зи подлини<br>Не удаётся войти? |           |  |
|   | Зарегистрироваться                     |           |  |
|   |                                        |           |  |
|   |                                        |           |  |

Перейти в раздел «Услуги» или «Моё здоровье»

| rocycnyru -                                                                                                    | Name Annual Annual Annual Control Control of Control of |
|----------------------------------------------------------------------------------------------------|----------------------------------------------------------------------------------------------------|
|                                                                                                    | C C A D C C                                                                                                    |
| A Research of Street                                                                                                    | aller a P. Dedensorer a                                                                                                    |
| Sector Sector                                                                                                    | >                                                                                                    |
|                                                                                                    |                                                                                                    |
| Уведомления и платежи                                                                                                    | Response.                                                                                                    |
| Уведомления и платежи<br>ст. насти. Высокомиссиональности<br>насти насти.                                                                                                    | ~                                                                                                    |
| Уведомления и платежи<br>станования и платежи<br>инструмации и платежи<br>инструмации и платежи | Reconstruction<br>For your construction<br>Ref. Construction                                                                                                    |

### На открывшейся странице нажать кнопку «Вызов врача на дом»

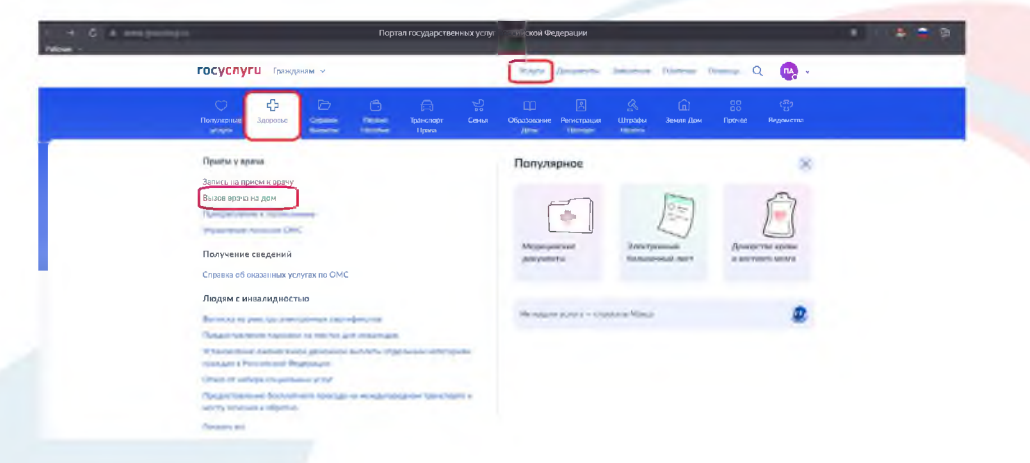

### Ознакомиться с информацией и нажать кнопку «Начать»

| Вызов врача на дом                                                                                                    |  |
|----------------------------------------------------------------------------------------------------|--|
| Surveyork, Sectoresed                                                                                                 |  |
| При портритите англиа на открой салкание дин педициятся<br>производит налист теринести областичных на саставления але |  |
| <ul> <li>Цли нужна встронки или нетодокал поноца</li> </ul>                                                           |  |
| Here                                                                                                    |  |
|                                                                                                    |  |

Отметить, кому необходимо оформить вызов врача на дом

| - 🖒 🔒 www.gosusługi.ru | _         | Вызо        | в врача на дом   Портал государственных у | кслут Россий | іской Федераці | ии        | _       |        | _ |            |  |
|------------------------|-----------|-------------|-------------------------------------------|--------------|----------------|-----------|---------|--------|---|------------|--|
|                        | госуслуги | Гражданам 🛩 |                                           | Услуги       | Документы      | Заявления | Платежи | Помощь | Q | <b>@</b> ~ |  |
|                        |           |             | < Назад                                   |              |                |           |         |        |   |            |  |
|                        |           |             | Кому нужен врач?                          |              |                |           |         |        |   |            |  |
|                        |           |             | -                                         |              |                | >         |         |        |   |            |  |
|                        |           |             | Ребёнку                                   |              |                | >         |         |        |   |            |  |
|                        |           |             | Другому человеку                          |              |                | >         |         |        |   |            |  |
|                        |           |             |                                           |              |                |           |         |        |   |            |  |

### Проверить корректность Ваших данных

| - C a semiconstator | _         | Decaver     | валени магадом I Подиталеток, удадок твер | ннахуслуг Рахони | олой Федерлии |           |         |        |   |            |  |
|---------------------|-----------|-------------|-------------------------------------------|------------------|---------------|-----------|---------|--------|---|------------|--|
|                     | госуслуги | Гражданам 🖌 |                                           | Услуги           | Документы     | Заявления | Платежи | Помощь | Q | <b>0</b> - |  |
|                     |           |             | с Назад                                   |                  |               |           |         |        |   |            |  |
|                     |           | ſ           | Проверьте корректнос                      | ть ваших да      | нных          |           | n -     |        |   |            |  |
|                     |           |             | Дата рождения<br>05.07.1983               |                  |               |           |         |        |   |            |  |
|                     |           |             | Пол<br>Маказа                             |                  |               |           |         |        |   |            |  |
|                     |           |             | n Pegaripaan                              |                  |               |           |         |        |   |            |  |
|                     |           |             |                                           | byst             |               |           | •       |        |   |            |  |
|                     |           |             |                                           |                  |               |           |         |        |   |            |  |

Проверить контактный телефон, при необходимости можно скорректировать контактный телефон

| ГОСУСЛУГЦ Гражданам ~ |                                                             | Услуги Документы | Заявления | Платежи | Помощь | Q | Q. |
|-----------------------|-------------------------------------------------------------|------------------|-----------|---------|--------|---|----|
|                       | <ul> <li>Назад</li> <li>Подтвердите ваш контакти</li> </ul> | ый телефон       |           | 1       |        |   |    |
|                       | farlansal worker.                                           |                  |           |         |        |   |    |
|                       |                                                             |                  |           |         |        |   |    |
|                       | Bapri                                                       |                  |           | J       |        |   |    |
|                       |                                                             |                  |           |         |        |   |    |
|                       | 36                                                          |                  |           |         |        |   |    |

### Указать адрес для вызова врача на дом

| d e encontrator. |           | Вызо        | в врача на дом   Портал государственных услуг Российской Федерации                                                  |         | _      |   |          |
|------------------|-----------|-------------|----------------------------------------------------------------------------------------------------|---------|--------|---|----------|
|                  | госуслуги | Гражданам 👻 | Услуги Документы Заявления                                                                                          | Платежи | Помощь | ۹ | <b>•</b> |
|                  |           |             | К Назад                                                                                                    |         |        |   |          |
|                  |           |             | Куда приехать врачу?                                                                                                |         |        |   |          |
|                  |           |             | По адресу регистрации или проималиия<br>02001, АО, Ханты-Мансийский Автоняменый округ - Югра, г. Ханты-<br>Машраари |         |        |   |          |
|                  |           |             | 🖉 Редактировать                                                                                                    |         |        |   |          |
|                  |           |             | Processing appendix apprect                                                                                         |         |        |   |          |

Указать дополнительные сведения для врача и нажать кнопку «Продолжить»

| Дополнительные сведении для врзча                                                                                                    |  |
|----------------------------------------------------------------------------------------------------|--|
| Application                                                                                                    |  |
| 43303), AD Xarrup Maximizant Antonimust super - Xing, I. Xarrup<br>Maximiza, ya                                                                                                    |  |
| Plan a                                                                                                    |  |
|                                                                                                    |  |
| Kind development                                                                                                    |  |
| -                                                                                                    |  |
| Determination relations, and through the head from a summary                                                                                                    |  |
| menufacture of Manual State State St |  |
|                                                                                                    |  |
|                                                                                                    |  |

#### Указать симптомы и нажать кнопку «Продолжить»

| Descriptions on dependent improvement engineering politikasy southing and the antipolity and the second second sec |  |
|----------------------------------------------------------------------------------------------------|--|
| Опиците, что вос беспонант<br>Общители и и инсигното                                                                                                    |  |
|                                                                                                    |  |
|                                                                                                    |  |
|                                                                                                    |  |

Ознакомиться с информацией и нажать кнопку «Подтвердить вызов»

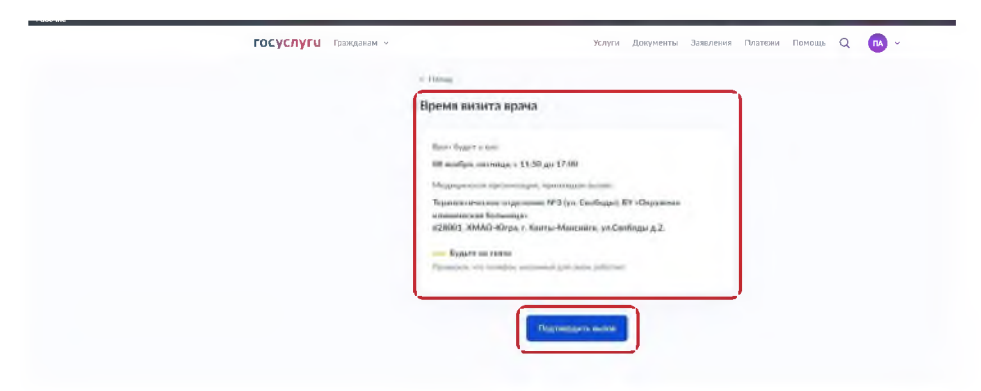

Заявка вызова врача на дом сформирована и направлена в медицинскую организацию. На данном этапе заявка приобретает статус «Отправлен запрос на запись» и требует подтверждения от медицинской организации

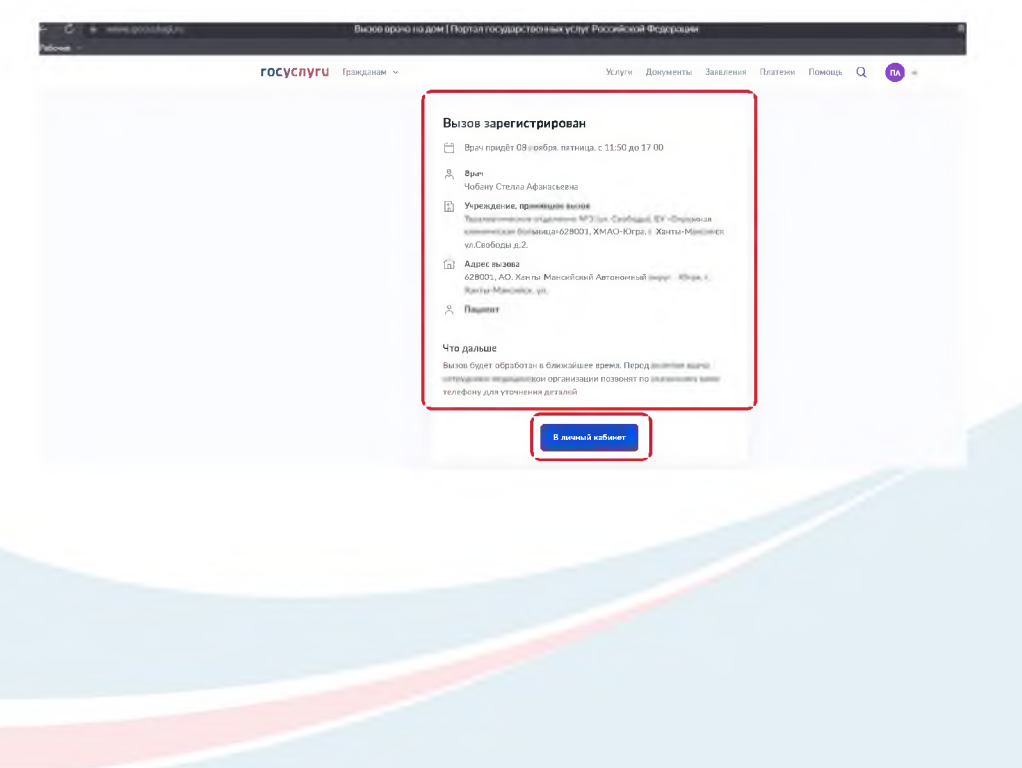

### Информацию о статусе заявки можно посмотреть в разделе «Заявления»

|     |                                                                                                    | Портал госуварствен                                                                                                    | ных услуг Россияской Фе                                                            | varipuliani.                       |                                             |                |       |            |  |
|-----|----------------------------------------------------------------------------------------------------|----------------------------------------------------------------------------------------------------|------------------------------------------------------------------------------------|------------------------------------|---------------------------------------------|----------------|-------|------------|--|
| roc | ycnyru waaa                                                                                                    | el é                                                                                                    | WeityPa                                                                            | ///w/yhinterTu                     | Southerna a                                 | Magnesse (Alte | oop Q | <b>G</b> - |  |
| Зая | вления                                                                                                    |                                                                                                    |                                                                                    |                                    | -                                           |                |       |            |  |
|     | (Insen                                                                                                    |                                                                                                    |                                                                                    |                                    | Q.                                          |                |       |            |  |
|     | Service ve Apades<br>Consume States                                                                                                    | Отловелся запоос на злакъ на О                                                                                                    | 111.2024 (Nr. 11.50                                                                |                                    |                                             |                |       |            |  |
|     | Network statements<br>Proceedings                                                                                                    | Antonia managina santamana na A<br>Namini mpone natione 1943 na B                                                                                                    | 0.11.2024, Cp. 06:30<br>compound 39 -Occommence                                    |                                    |                                             |                |       |            |  |
| 8   | Sameou va novelove<br>doma a 1211                                                                                                    | Запись отночно закологии за<br>Кранетскими парежи МУзан ()                                                                                                    | 0 11 2024, Go 08-45                                                                |                                    |                                             |                |       |            |  |
| -   | -                                                                                                    | Портал ге                                                                                                    | зударственных услуг Р эссий                                                        | окой Федерации                     |                                             |                |       |            |  |
|     | ( Heasa                                                                                                    |                                                                                                    |                                                                                    |                                    |                                             |                |       |            |  |
|     | < Назад<br>Вызов вр<br>№ 47980254                                                                                                    | рача на дом                                                                                                    |                                                                                    |                                    | Действия :                                  | ]              |       |            |  |
|     | <ul> <li>Назяд</li> <li>Вызов вр<br/>№ 4798025</li> <li>Отп</li> </ul>                                                                                                    | рача на дом<br>1914<br>Правлен запрос на запись                                                                                                    |                                                                                    |                                    | Действия :<br>Сегодне в 08:54               |                |       |            |  |
|     | C Hoay<br>Bosce as<br>Nº 4798055<br>Onn                                                                                                    | рача на дом<br>414<br>прамен запросна запись<br>в ст. 1150 до                                                                                                    | 17.00 Отия                                                                         | еннь Добавить в                    | Дойствия<br>Сегодня в 08:54<br>калогодарь   |                |       |            |  |
|     | C Hexay<br>Buscos ap<br>re 4798025-<br>Orm<br>E                                                                                                    | рача на дом<br>412<br>правлен запрос на запись<br>а. ч. 1150 до<br>гранат                                                                                                    | 17.20 O I MR                                                                       | новать Добламать в г               | Действия 🚦<br>Сегодня в 08:54<br>календарь  |                |       |            |  |
|     | C Hang                                                                                                    | рача на дом<br>ала<br>правлен запрос на запись<br>правлен запрос на запись<br>и с 1150 до<br>правлен<br>и с Питог Айдина мини                                                                                                    | 17.00 Озия                                                                         | манть Добланть в                   | Дойстния е<br>Сегодня в ОВ:54<br>Калондарь  |                |       |            |  |
|     | C Heasy<br>Buscone as<br>or arresses<br>or<br>arresses<br>and<br>and<br>and<br>and<br>and<br>and<br>and<br>and                                                                                                    | рача на дом<br>ото<br>произек запрос на запись<br>и с. 1150 до<br>произек<br>у Стопля Афенальновия                                                                                                    | 17.00 Озия                                                                         | онны Дибатнын                      | Дойствия                                    |                |       |            |  |
|     | C Heasy<br>Busces as<br>or arresource<br>or arresource<br>or an<br>or arresource<br>or arresource<br>or arreso                                                                                                    | рача на дом<br>ота<br>правлен запрос на запись<br>и с 1150 до<br>правлен<br>у Степон Афениканения<br>и степон адаление МРЗ (ул. Свебован). Бъ                                                                                                    | -Окрунса клем-касая бол                                                            | юнть Добланты »<br>пыряца»         | Дейстиня е<br>Сегодне в ОВ:54<br>Калеридара |                |       |            |  |
|     | C Heasy<br>Pr 4 195025<br>Orn<br>Apparent<br>Tapparent<br>Apparent<br>Apparent | рача на дом<br>654<br>правлен запрос на запись<br>и к. 1150 до<br>грантият<br>у Спотом Афеникании и<br>д Спотом Афеникании и                                                                                                    | 17.00 Отин<br>«Окружсая клиян-карая бел<br>уг «Тагра, г. Хилти-Макеліана           | очны Доблины и<br>памија+          | Деястиня 🕴                                  |                |       |            |  |
|     | C Heasy<br>M 2798225<br>M 2798255<br>M 2798255<br>M 2<br>M 2<br>M 2<br>M 2<br>M 2<br>M 2<br>M 2<br>M 2                                                                                                    | рача на дом<br>ма<br>промен запрос на запись<br>и к. к. 15 0 до<br>и к. к. 15 0 до<br>и к. к. к. к. к. к. к. к. к. к. к. к. к. | 17.00 Они<br>«Спорчесая клиян-касая бог<br>ун - Пара, г. Ханты-Макенан<br>ал за за | сенть Добланть и<br>планцан<br>сул | Дайстиня                                    |                |       |            |  |

Заявка вызова врача на дом считается принятой медицинской организацией, если она приобрела статус «Заявка подтверждена»

| rocycnyru tanaana -                                                                                                    | Notes Termine      | Success (Surses ) |  |
|----------------------------------------------------------------------------------------------------|--------------------|-------------------|--|
| 4 House                                                                                                    |                    |                   |  |
| Вълнов хранъв на доля                                                                                                    | ينبق               | - i               |  |
| AT A THICKAR                                                                                                    |                    |                   |  |
| - Janua matangangana                                                                                                    |                    | ++#11             |  |
| Basen hansacht ill manifant, inntrenaul e 12:00 aur 17:00                                                                                                    | Owners Adamsons    | dana .            |  |
| April Highward                                                                                                    |                    |                   |  |
| her.                                                                                                    |                    |                   |  |
| Notine Creve Approximate                                                                                                    |                    |                   |  |
| Technical specification technic<br>Technical and technical and the Coloradia TV -Organisation                                                                                                    | terrence formation |                   |  |
| Ages more                                                                                                    |                    |                   |  |
| KIROL PD Xerry Hexanisal Personal repr. Gros r In                                                                                                    | ing Managara pr.   |                   |  |
| Record of the local division of the local division of the local di |                    |                   |  |
| Etherhaustra Ber Nortunets serproved about rorygiterminisper yr                                                                                                    | 10                 |                   |  |

### Как отменить заявку вызова врача на дом на портале «Госуслуги» - https://www.gosuslugi.ru/

Зайти в личный кабинет, при отсутствии учетной записи зарегистрироваться (регистрация доступна с 14 лет)

| • Wilkon . | Портал государствених услуг Р                     | Роспийнхий Федерации                                                                                                    |  |
|------------|---------------------------------------------------|----------------------------------------------------------------------------------------------------|--|
|            | rocycnyru                                         | Row James Januar Suma Sana Q Jan                                                                                                    |  |
|            |                                                   | And the second second s                                                                                                    |  |
|            | A                                                 | and a plantament i                                                                                                    |  |
|            |                                                   | a general anna an Bhangan ann an Sh                                                                                                    |  |
|            | Новое на портале                                  |                                                                                                    |  |
|            | Experiences<br>In Degeneration<br>In Section 2015 | Y Concentration<br>Generations<br>societies<br>Societies<br>Soc |  |
|            | Полезные сервисы                                  | Eduat estopolure                                                                                                    |  |

Авторизация пользователя с использованием Единой системы идентификации и аутентификации (используется учетная запись от Госуслуг)

|  | госуслуги             | ۵                           |  |
|--|-----------------------|-----------------------------|--|
|  | Anoport Soul 1 (1980) | Approximation of Taxa April |  |
|  | Balleterer            |                             |  |
|  | . Bein                |                             |  |
|  | fain armouter         |                             |  |
|  | QR-нод Эл подли       |                             |  |
|  | Не удаётся войти?     |                             |  |
|  | And in Constants      |                             |  |
|  |                       |                             |  |
|  |                       |                             |  |
|  |                       |                             |  |
|  |                       |                             |  |
|  |                       |                             |  |
|  |                       |                             |  |

Перейти в раздел «Заявления» и выбрать активную заявку на вызов врача на дом

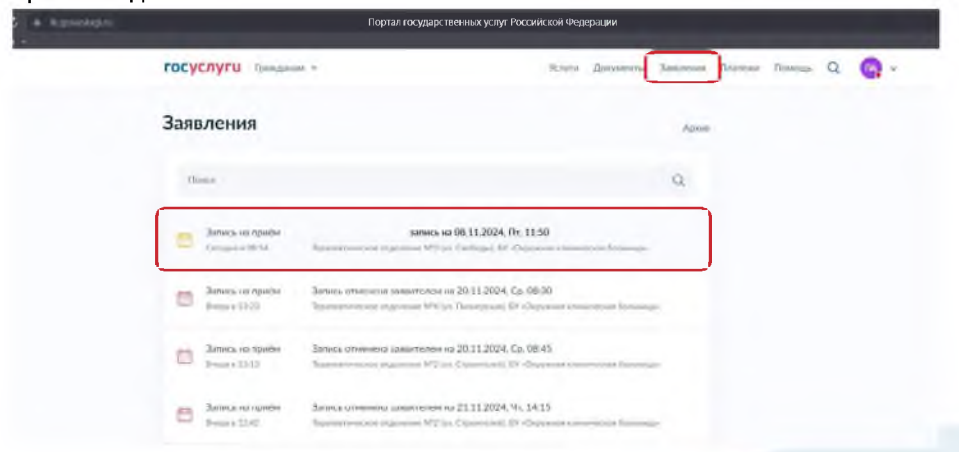

Нажать кнопку «Отменить»

| Вызов врача на дом                               | <b>Apierson</b>                   |
|--------------------------------------------------|-----------------------------------|
| NE 42980 (254) 4                                 |                                   |
| 🧹 Золись подтокождено                            | (mapping)                         |
| Враге продят В наября, патакца, к 11.00 до 17:00 | Orienters Definitions a submitted |
| etre- untravesi                                  |                                   |
| Epos-                                            |                                   |
| Minfunny Chennik Advance senses                  |                                   |

Подтвердить действие нажав кнопку «Отменить запись»

| _                                                                               |   |  |
|---------------------------------------------------------------------------------|---|--|
| Отмена записи                                                                   | × |  |
| Вы уверены, что котите отненита записи на приви?<br>Отметнита записа<br>Заприла |   |  |
| And a strength                                                                  |   |  |

## Как оформить заявку вызова врача на дом через мобильное приложение «Госуслуги»

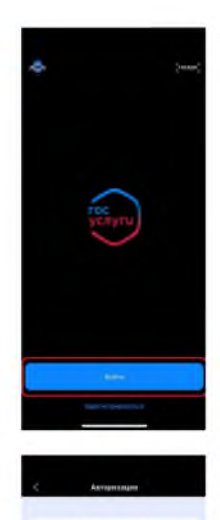

госуслуги

6

Зайти в личный кабинет мобильного приложения «Госуслуги», при отсутствии учетной записи зарегистрироваться (регистрация доступна с 14 лет)

Авторизация пользователя с использованием Единой системы идентификации и аутентификации (используется учетная запись от Госуслуг)

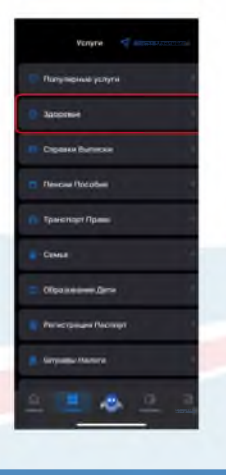

Перейти в раздел «Здоровье»

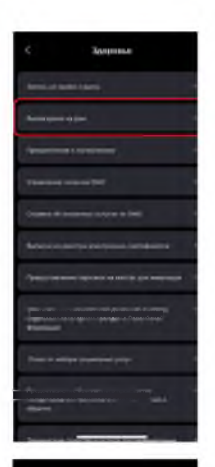

#### Вызое врача на дом

Reconsent equina vitable desperts engineering services and gave one impacts for despertation for observements account as excepted monocommutation and excepted monocommutation and excepted and the services and account of the service and the services and account of the service and the services and account of the services and account of the services and account of the services and account of the services and account of the services and account of the services and account of the services and account account of the services and account of the services and account account of the services and account of the services account of the services account account of the services account of the services account of the services account account of the services account of the services account of the services account account of the services account of the services account of the services account account of the services account of the services account of the services account account of the services account of the services account of the services account account of the services account of the services account of the services account account of the services account of the services account of the services account account of the services account of the services account of the services account of the services account account of the services account of the services account of th

#### BETATION AND INTERNAL AND INTERNAL

en 193

## На открывшейся странице нажать кнопку «Вызов врача на дом»

## Ознакомиться с информацией и нажать кнопку «Начать»

| Pana             | _ |
|------------------|---|
| Кому нужен врач? |   |
| Mai              | + |
| Pulliver         |   |
| Outran million   |   |

## Отметить, кому необходимо оформить вызов врача на дом

| I           |                   |
|-------------|-------------------|
| роверьте и  | орректность ваших |
| цанных      |                   |
|             |                   |
|             |                   |
| farming a   |                   |
| in.         |                   |
| Mywcxoń     |                   |
|             |                   |
| 2 Редактиро | рать              |
|             |                   |
| -           |                   |
|             | lan:              |

#### Проверить корректность Ваших данных

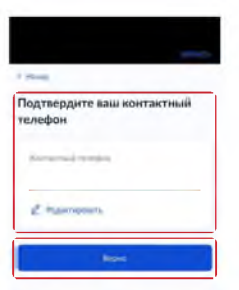

Проверить контактный телефон, при необходимости можно скорректировать контактный телефон

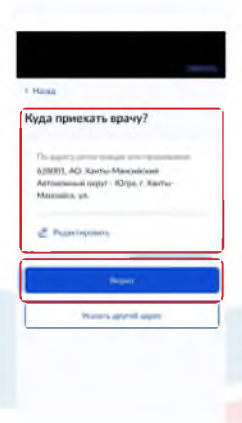

#### Указать адрес для вызова врача на дом

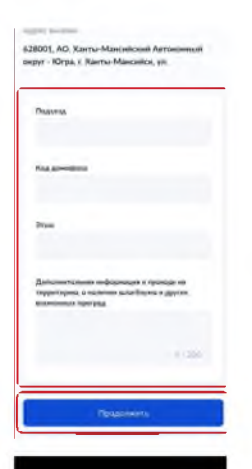

Укажите симптомы

### Указать дополнительные сведения для врача и нажать кнопку «Продолжить»

#### Указать симптомы и нажать кнопку «Продолжить»

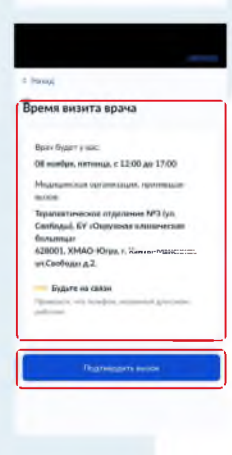

Ознакомиться с информацией и нажать кнопку «Подтвердить вызов»

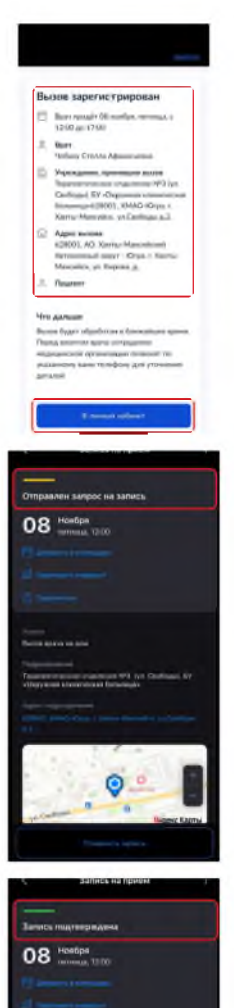

Заявка вызова врача на дом сформирована и направлена в медицинскую организацию. На данном этапе заявка приобретает статус «Отправлен запрос на запись» и требует подтверждения с медицинской организации

#### Информацию о статусе заявки можно посмотреть в разделе «Заявления»

Заявка вызова врача на дом считается принятой медицинской организацией, если она приобрела статус «Заявка подтверждена»

## Как отменить заявку вызова врача на дом через мобильное приложение «Госуслуги»

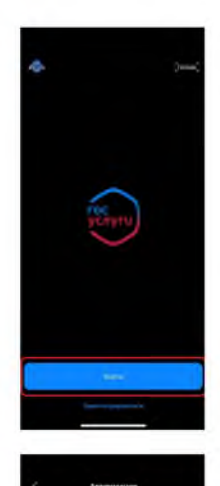

госуслуги

Зайти в личный кабинет мобильного приложения «Госуслуги», при отсутствии учетной записи зарегистрироваться (регистрация доступна с 14 лет)

Авторизация пользователя с использованием Единой системы идентификации и аутентификации (используется учетная запись от Госуслуг)

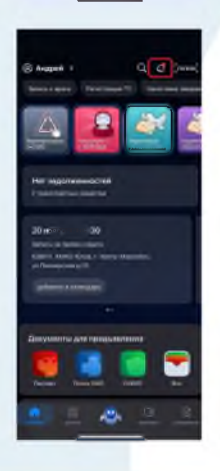

Перейти в раздел «Уведомления», нажав на значок колокольчика

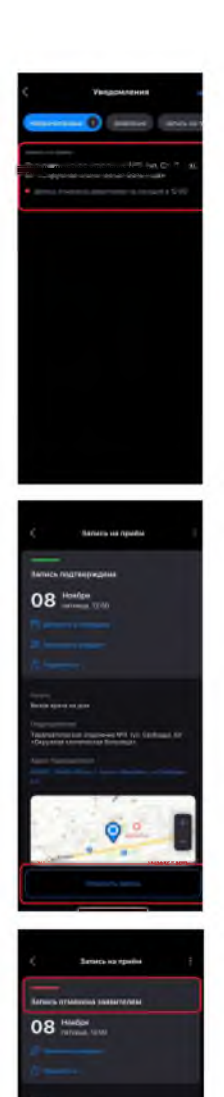

## Выбрать активную заявку вызова врача на дом

### Нажать кнопку «Отменить запись»

## Как оформить заявку на вызов врача на дом через сервис «Электронная регистратура Югры»

Вход в личный кабинет пользователя

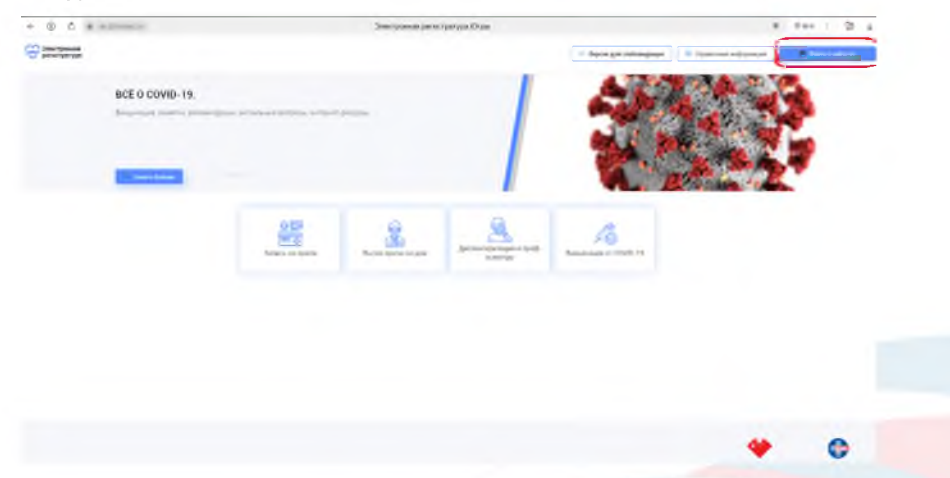

Авторизация пользователя с использованием Единой системы идентификации и аутентификации (используется учетная запись от Госуслуг)

| госуслуги             |   |
|-----------------------|---|
| fermine, Study (2003) | F |
|                       |   |
| Retre                 |   |
| later gyra motor      |   |
| Off any the supress   |   |
| an Barrows            |   |
| Jane Company State    |   |
|                       |   |
|                       |   |
|                       |   |
|                       |   |
|                       |   |
|                       |   |

### Выбрать услугу «Вызов врача на дом»

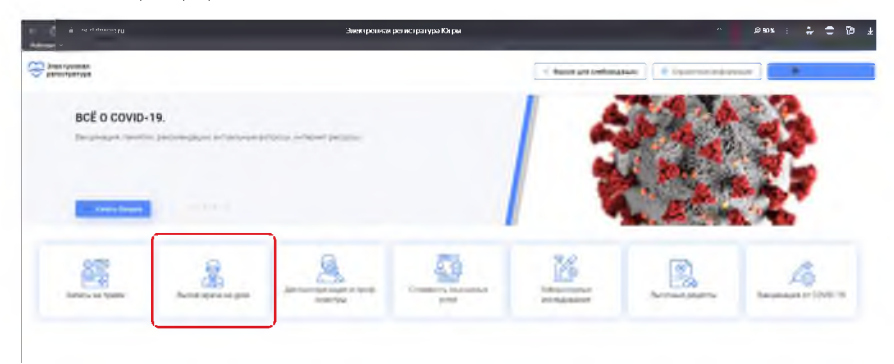

### Выбрать «Получить услугу»

| (d) 4 millions           | Энексралын регустратура Кітры                                                                                                    |                         |                       |
|--------------------------|----------------------------------------------------------------------------------------------------|-------------------------|-----------------------|
| benerponen<br>penerponen |                                                                                                    | - Benerative Selections | diaman 0              |
| изов врача на дом        | In the set $A \xrightarrow{(-)} A^{(-)}$ which is the set of the set of the | E                       | No.                   |
|                          | na hande ar finden filma                                                                                                    |                         | A Section and         |
| ( term bende             |                                                                                                    | 1. 1-                   | Witness   Witness   2 |

Выбрать для кого необходимо вызвать врача на дом (себя или ребенка). Дети отображаются согласно перечню внесенных детей в личный кабинет родителей на портале «Госуслуги»

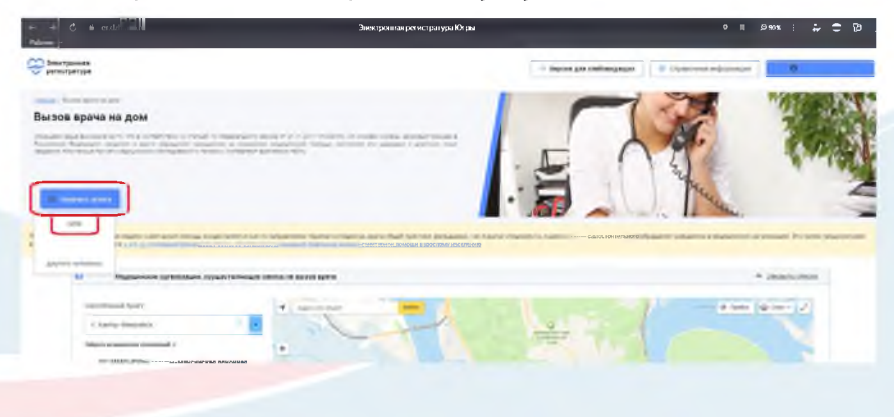

Заполнить данные для вызова врача на дом и нажать кнопку «Вызвать врача»

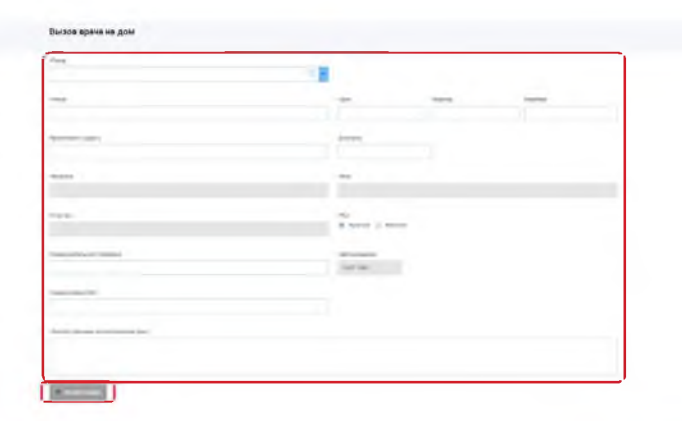

Заявка вызова врача на дом сформирована и направлена в медицинскую организацию. На данном этапе заявка приобретает статус «Вызов на дом не подтверждён» и требует подтверждения от медицинской организации

| - € ÷ | Электронная регистратура Югры                                                                                                    | • R [                                                                                                    |
|-------|----------------------------------------------------------------------------------------------------|----------------------------------------------------------------------------------------------------|
| ****  |                                                                                                    | + hast an antegrant + Decementation of the Anna Anna Anna Anna Anna Anna Anna Ann                                                                                                    |
|       | Панный хабилет<br>Панный хабилет                                                                                                    | A Designation of the second second se |
|       | Brynnanger Hage schlangened bage for                                                                                                    |                                                                                                    |
|       | Tennengen forsternige begreitenten generationen beite Statistissen und                                                                                                    | Adjustment and Antonipation                                                                                                    |
|       | Annual and a second second sec |                                                                                                    |
|       | Anna anna anna anna anna anna anna anna                                                                                                    | nia Pilanan                                                                                                    |

Заявка вызова врача на дом, считается принятой медицинской организацией, если она приобрела статус «Вызов на дом подтверждён»

| lenurges housened                                                                                               | and industries services | Democratic reput vorces | Contract, many sectors | (discrimenting) | Access party. |
|----------------------------------------------------------------------------------------------------|-------------------------|-------------------------|------------------------|-----------------|---------------|
| Bengerages or COND-78                                                                                           |                         |                         |                        |                 |               |
|                                                                                                    | Automatic states        |                         |                        |                 |               |
| Terror and                                                                                                    |                         |                         |                        |                 |               |
| The second second second second second second second second second second second second second second second se |                         |                         |                        |                 |               |

## Как отменить заявку на вызов врача на дом через сервис «Электронная регистратура Югры»

Вход в личный кабинет пользователя

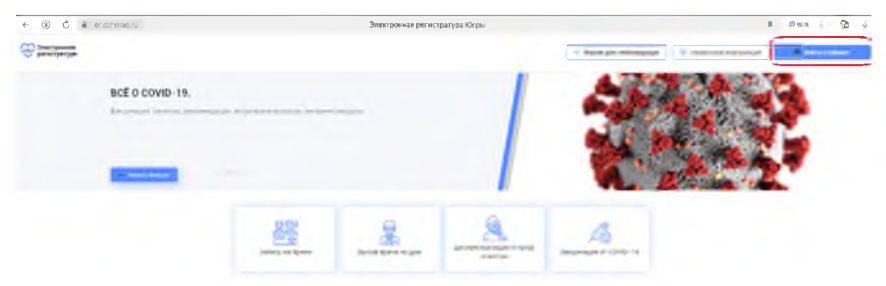

Авторизация пользователя с использованием Единой системы идентификации и аутентификации (используется учетная запись от Госуслуг)

| <br>, when makes and a just internation charged an |  |
|----------------------------------------------------|--|
| госуслуги                                          |  |
| Тилефон / Етлаї / СНИЛС                            |  |
|                                                    |  |
| A des                                              |  |
| QR нод Эл. подпік                                  |  |
| Per applica applied                                |  |
| Same Specific and                                  |  |

### Перейти в личный кабинет

| Constantion of the second |              |     |  | - 1g | a pe cologage 8 (1) |      |
|---------------------------|--------------|-----|--|------|---------------------|------|
|                           | BCE O COVID- | 19. |  |      |                     | 1 Se |
|                           | a national   |     |  |      | 2.2                 | 227  |
|                           | 88°          |     |  | M    |                     | A    |

Выбрать актуальную запись и нажать кнопку «Отменить запись»

| from provide |                                                                                                    | · baranga cabagaya | · Concession and and and and and and and and and an |
|--------------|----------------------------------------------------------------------------------------------------|--------------------|-----------------------------------------------------|
|              |                                                                                                    |                    |                                                     |
|              | and The Bar                                                                                                    |                    |                                                     |
|              | Личный кабинет                                                                                                    |                    |                                                     |
|              | despective paper. Margare meranic asparenti trapmi versar                                                                                                    |                    |                                                     |
|              | Invite and Instances prime and the Distance and Distances and Distances  | an Muranesaan      | Northeast protection                                |
|              | Incastant of The CT                                                                                                    |                    |                                                     |
|              | The Owner and a second second se                                                                                                    |                    |                                                     |
|              |                                                                                                    |                    |                                                     |
|              | and an and a second second sec |                    |                                                     |

Указать причину отмены вызова врача на дом и подтвердить действие, нажав кнопку «Да», или отменить, нажав кнопу «Нет»

| Contrast. | Tampinson Transitions                                                                                                    |
|-----------|----------------------------------------------------------------------------------------------------|
|           | Research and server I (1990) and a server                                                                                                    |
|           | Anyone mapping the area in the second second basis from                                                                                                    |
|           | Territor anno Bernetario anno anno anno anno anno anno anno an                                                                                                    |
|           |                                                                                                    |
|           | Particular and Annual Annual A |

После успешной отмены вызова врача на дом выводится уведомление

| * 6 4 manual | Зевсероны репорти (ун Отре                                                                                                    | • Jack 🖉 🖨 🖨 🗛      |
|--------------|----------------------------------------------------------------------------------------------------|---------------------|
| 9222         | Пачный каболот:                                                                                                    |                     |
|              | Annual and a second second sec | Maratan gana Aratan |
|              | 53                                                                                                    |                     |

### В каких случаях вызывать скорую?

Если у человека наблюдаются состояния, представляющие угрозу для его жизни, такие как: потеря сознания; нарушение дыхания; проблемы с кровообращением; психические расстройства, сопровождающиеся опасными действиями пациента; болевой синдром; травмы; отравления; ранения, сопровождающиеся кровотечением или повреждением внутренних органов; термические и химические ожоги; кровотечения любой этиологии; роды или угроза прерывания беременности, — необходимо немедленно вызвать скорую помощь, позвонив «103» или «112»

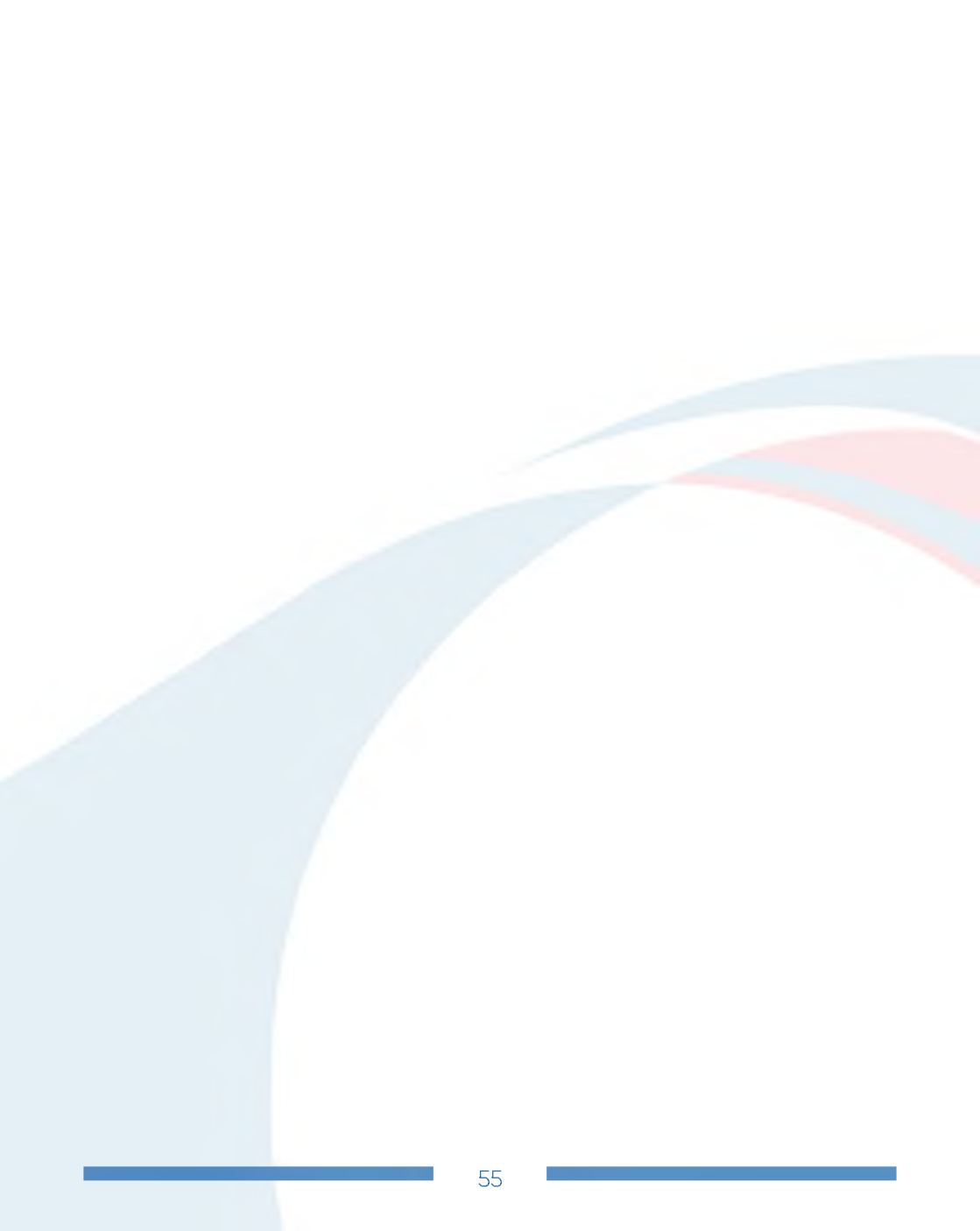